# XMC PMSM FOC SENSORLESS SW V1.5.8

XMC<sup>™</sup> Microcontrollers May 2019

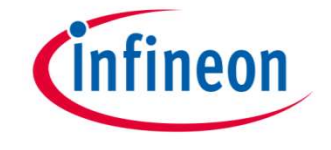

- restricted -

## infineon

#### **PMSM FOC Agend**

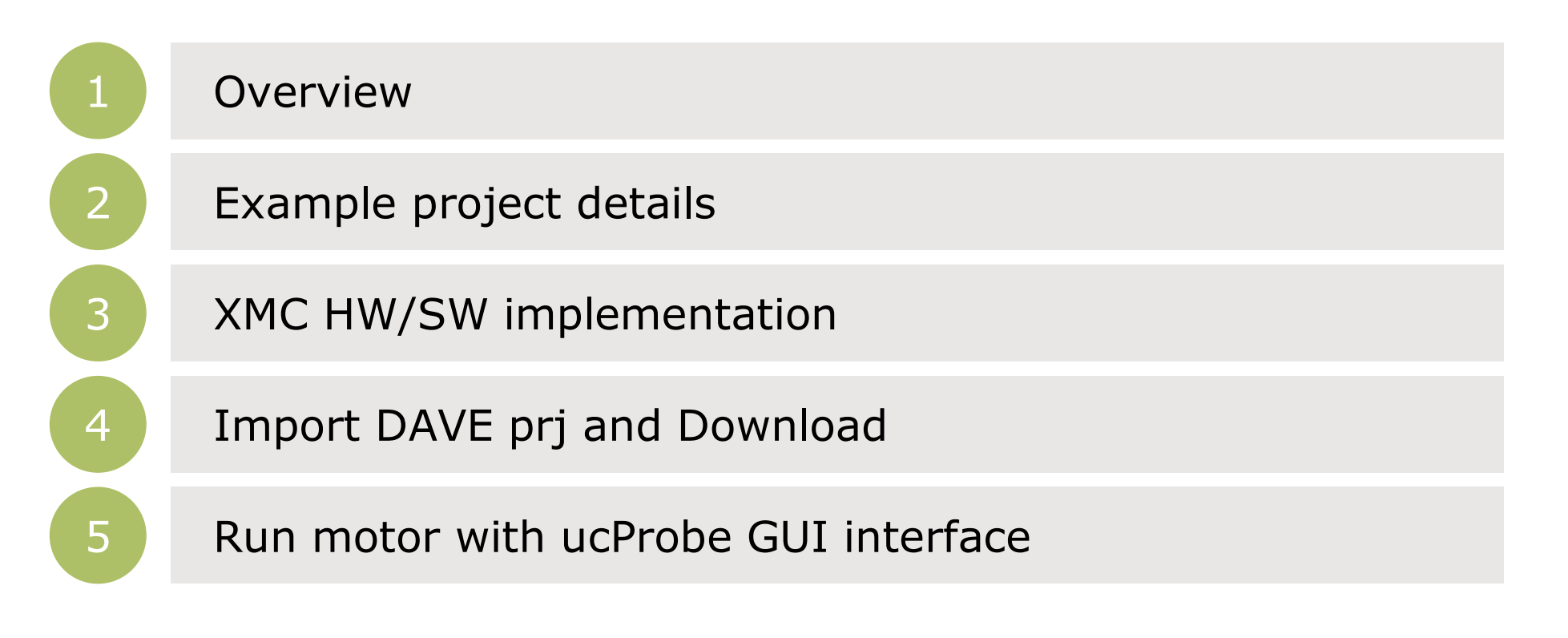

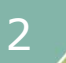

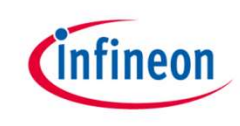

#### Agenda

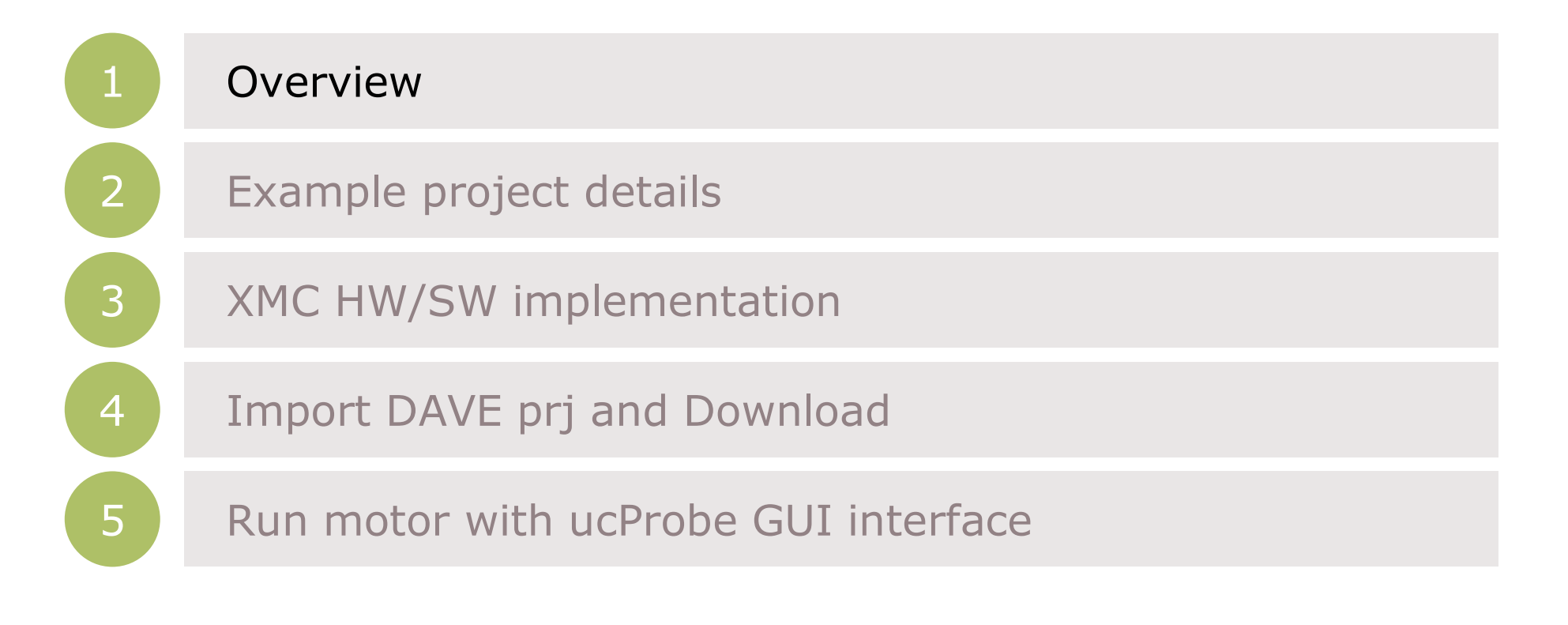

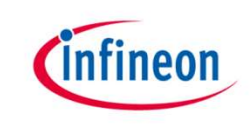

#### Overview – PMSM FOC Sensorless SW

- This document provides information about usage of PMSM FOC Sensorless example software on Infineon's XMC13/XMC14 series microcontrollers platform.
- > PMSM FOC Sensorless control example software is offered as "simple main project in DAVE<sup>™</sup> IDE".
- PMSM FOC Sensorless control example project consists of Single Shunt/three shunt Field Oriented control algorithm software, targeted end applications are fans, pumps, and e-bike segment.
- This example project will provide high level of configurability and modularity to address different segments.
- This project can be easily configured as per requirements with the help of configuration files.

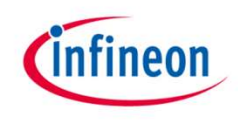

#### PMSM FOC Sensorless SW - Overview

- > Dedicate Application Note <u>AP32370</u>
- Easy partitioning of code structure, easy to understand algorithm and apply custom modification.
- Small code size, and fast execution (21usec all FOC algorithm)
- > Flexible hw configuration
- Possibility to integrate with APPs
- Easy to update existing prjs with new Library version
- Compiler Support GCC, Keil
- Complete access to source code and parameters calculation (except for PLL library, available under SLA)

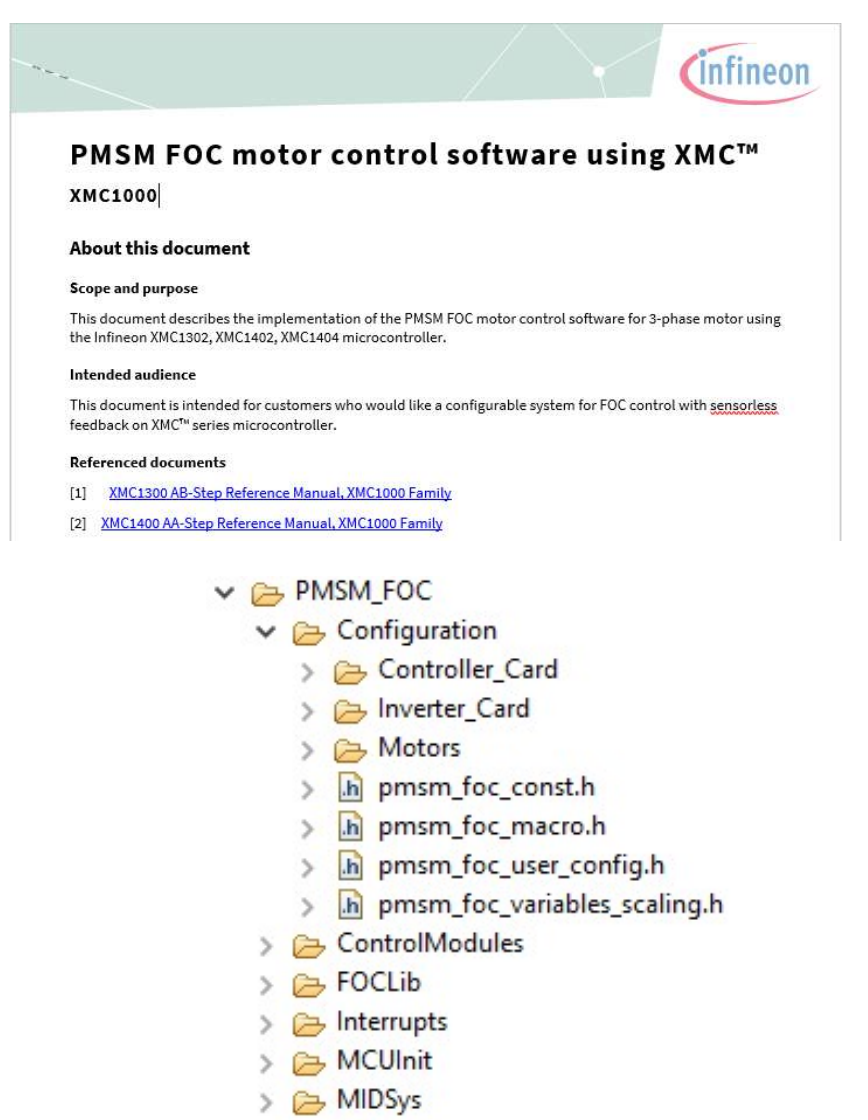

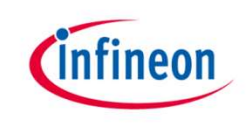

#### Software Overview – Software Blocks

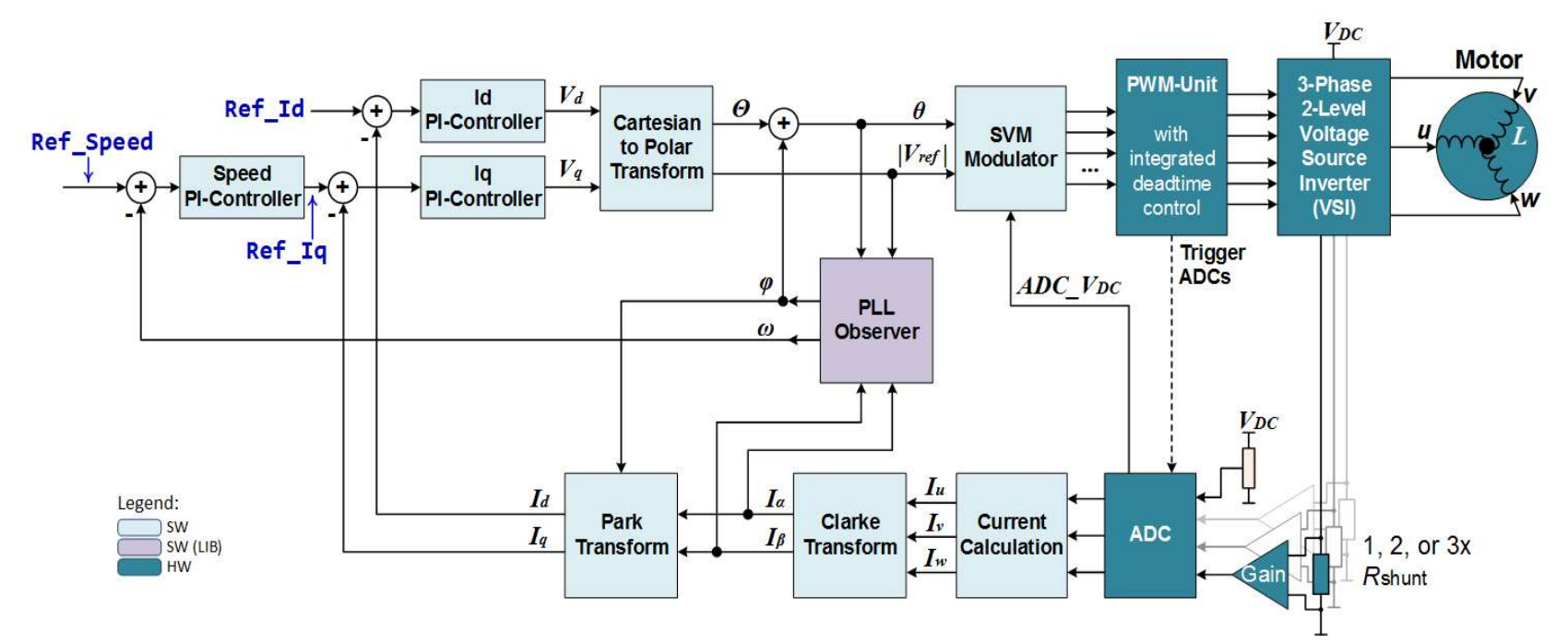

| Software Blocks                | Supported Options                                                                                                    |
|--------------------------------|----------------------------------------------------------------------------------------------------|
| Control Scheme                 | V/F control, V/F to closed loop control, direct constant speed control, direct constant torque control, direct constant Vq control |
| PWM Modulation<br>(Modulator)  | 7 Segment SVM, Over-modulation,                                                                                                    |
| Current/Voltage<br>Measurement | DC voltage compensation, DC bus voltage clamping during fast braking                                                               |
|                                |                                                                                                    |

Copyright © Infineon Technologies AG 2017. All rights reserved.

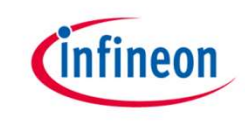

#### Software Overview – Key Features

| Supported Features      | Description                                                                       |
|-------------------------|-----------------------------------------------------------------------------------|
| DC bus voltage clamping | Prevent over-voltage during fast braking                                          |
| Ramping                 | S-curve Speed ramping, Linear Speed Ramping                                       |
| PI Controller           | Speed PI anti-windup (local and system), Torque PI controller, Flux PI controller |
| Startup Algorithm       | Rotor alignment (Direct FOC), Open loop to MET                                    |
| Protection              | Under/Over voltage<br>C-trap with MCU hardware features                           |

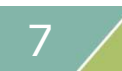

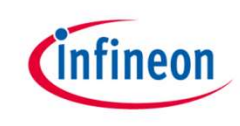

#### Agenda

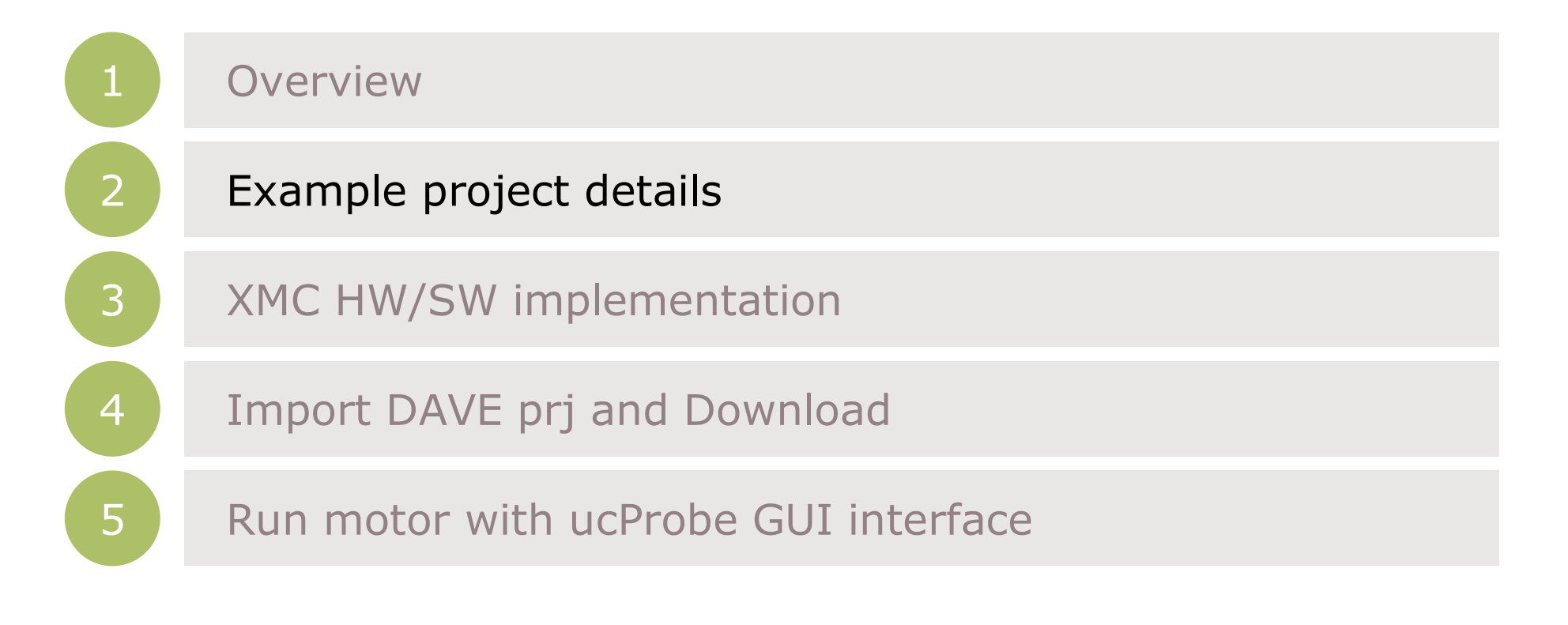

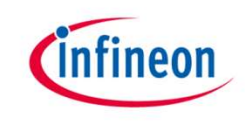

#### Software Project Overview - Files Structure

#### V SPMSM\_FOC\_SL\_XMC13\_PUBBLIC\_V1\_5\_0 [ Active -

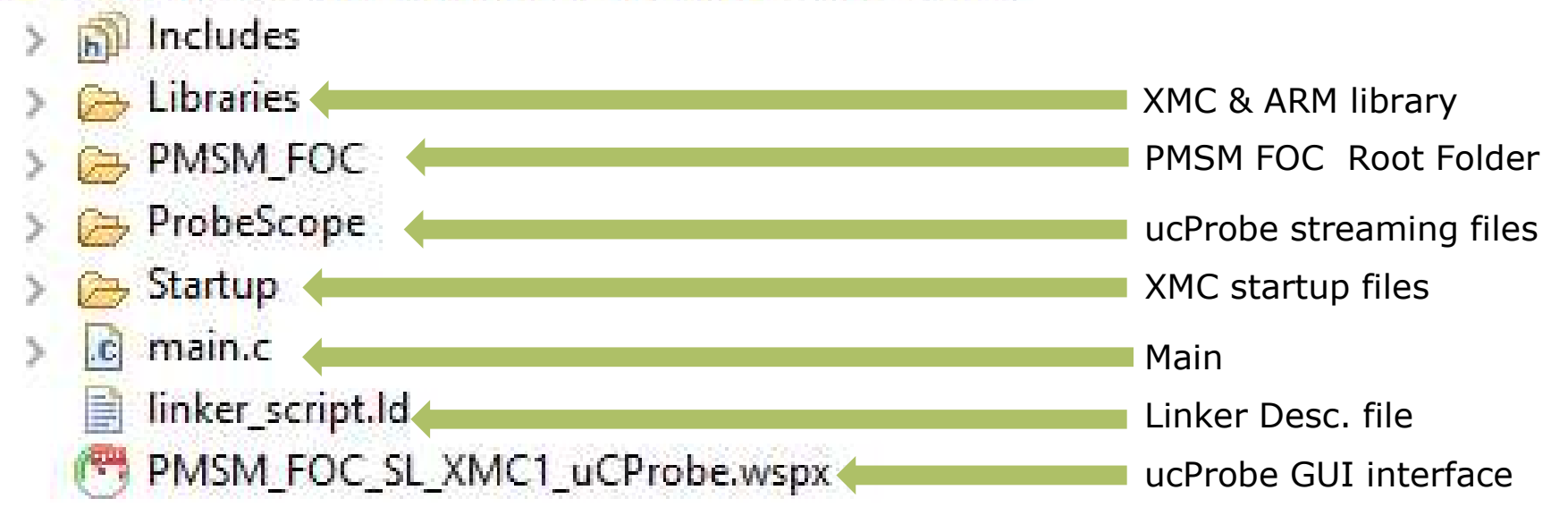

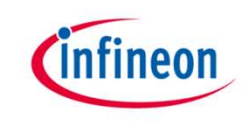

#### PMSM FOC Software Overview

> PMSM FOC motor control software is developed based on welldefined layered approach. The layered architecture is designed in such a way as to separate the modules into groups. This allows different modules in a given layer to be easily replaced without affecting the performance in other modules and the structure of the complete system

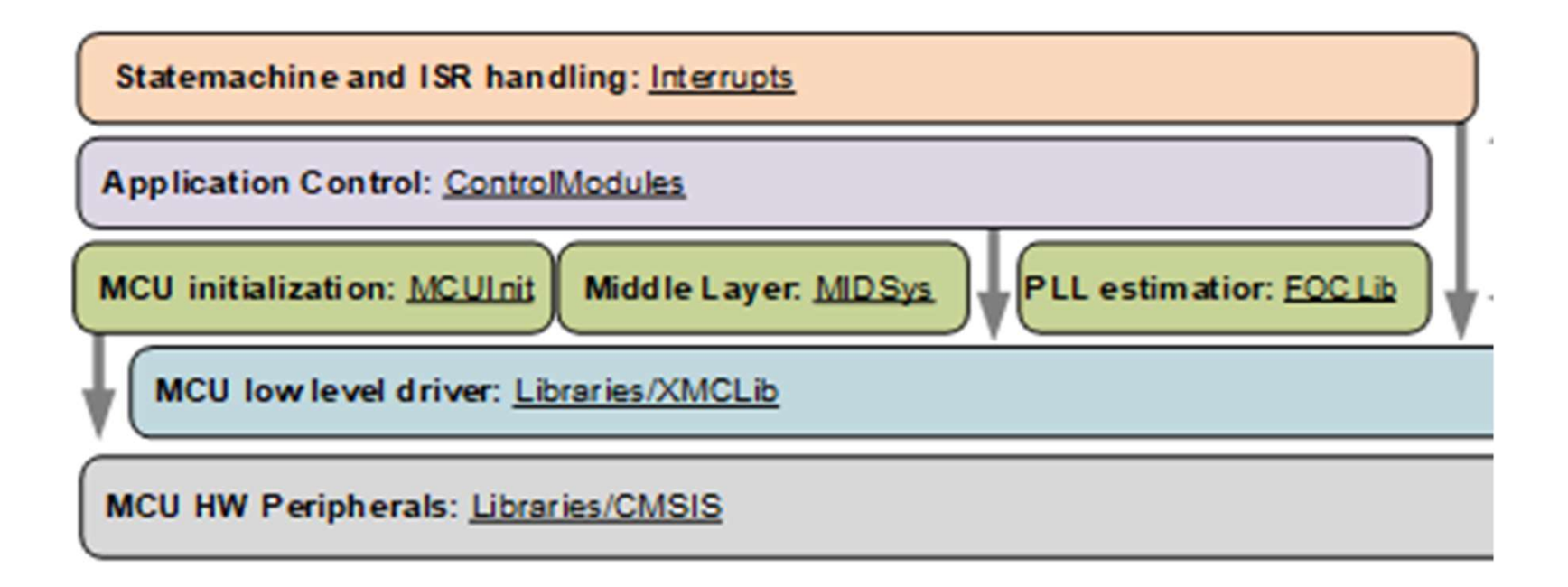

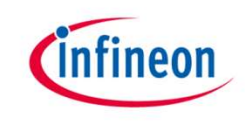

#### PMSM FOC Software Overview- Files Structure

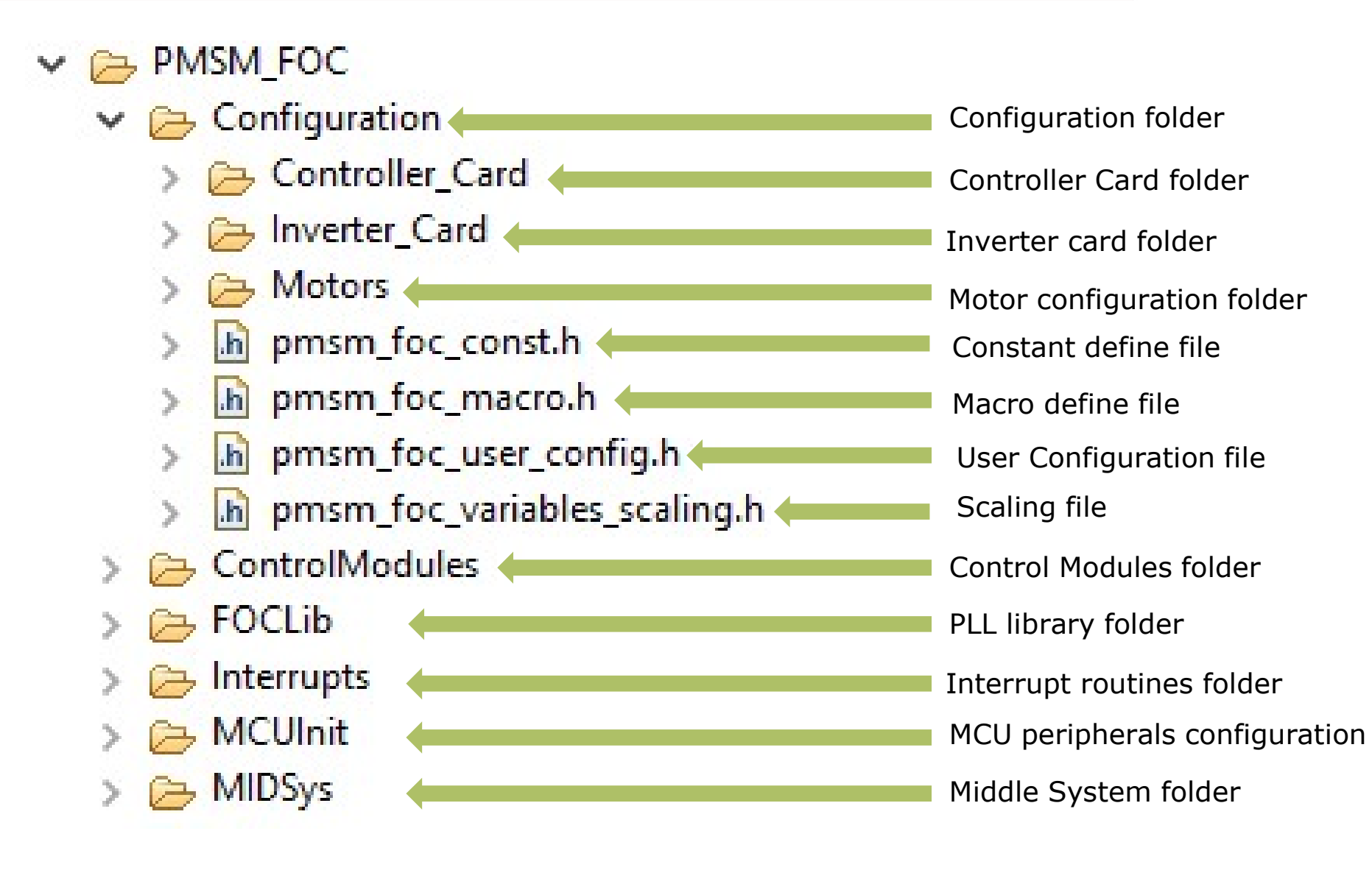

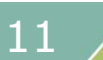

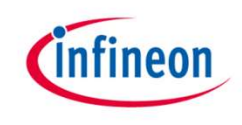

#### **PMSM FOC Software - Configuration**

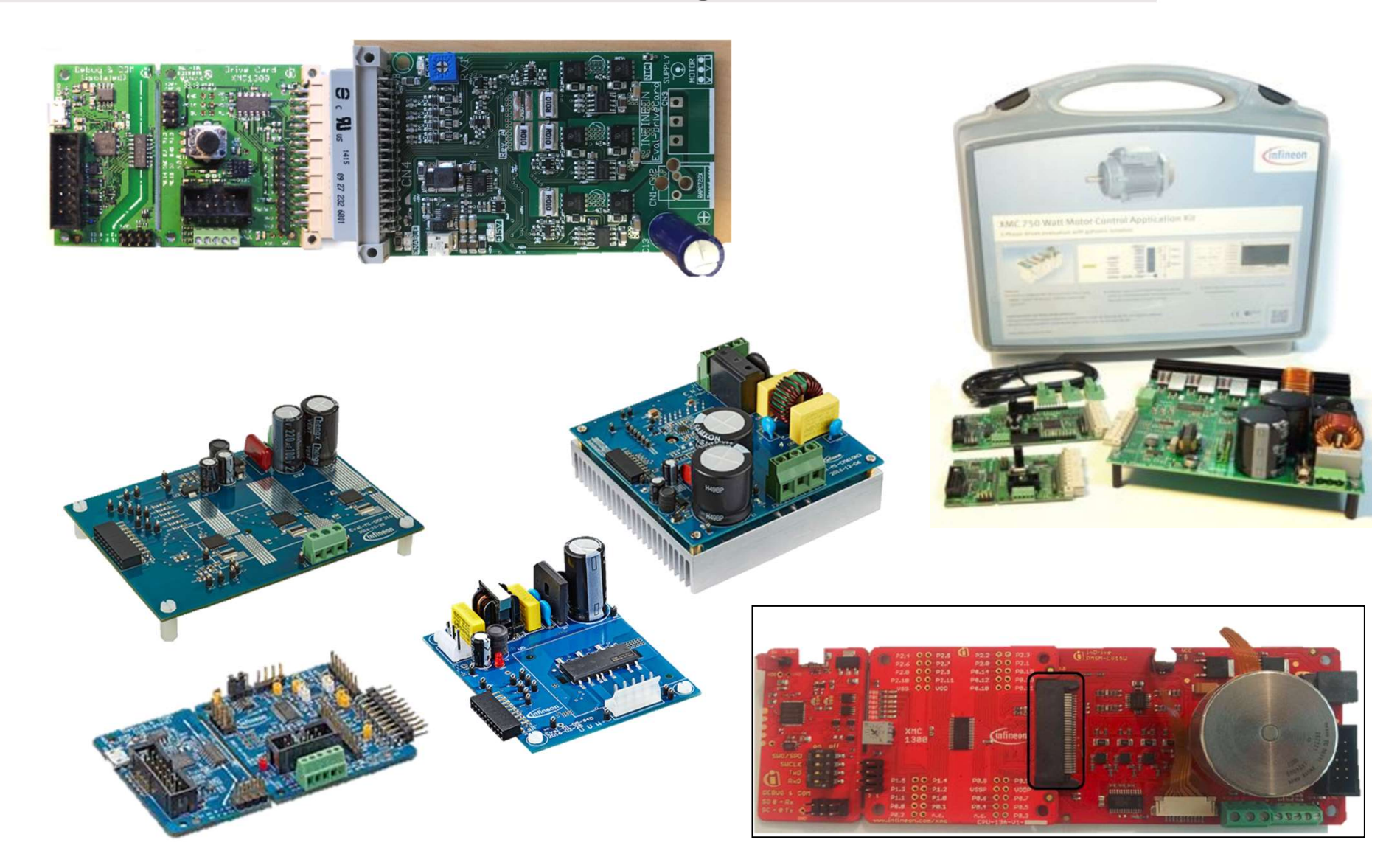

Copyright © Infineon Technologies AG 2017. All rights reserved.

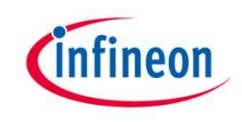

#### Hardware supported 1/2

- KIT\_XMC1X\_AK\_MOTOR\_001
  - Infineon XMC1000 Motor Control Application Kit
- > KIT\_XMC750WATT\_MC\_AK\_V1
  - XMC 750Watt Motor Control Application Kit
- KIT\_XMC14\_BOOT\_001
  - XMC1404 CPU card for IT\_XMC1X\_AK\_MOTOR\_001
- KIT\_MOTOR\_DC\_250W\_24V
  - XMC13/XMC14 DC with 250W Low voltage Board
- > IFX\_MADK\_EVAL\_M1\_05F310
  - MADK Low voltage board 250-300W
- > IFX\_MADK\_EVAL\_M1\_05\_65D\_V1
  - MADK High voltage board 100-150W
- > IFX\_MADK\_EVAL\_M1\_CM610N3
  - MADK High voltage board 750W
- > CUSTOM\_KIT
  - User defined motor control system

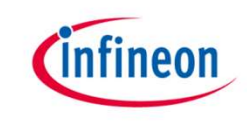

#### Hardware supported 2/2

- Controller Card
  - EVAL\_M1\_1302
  - KIT\_XMC13\_BOOT\_001
  - KIT\_XMC1300\_DC\_V1
  - BOOTKIT\_XMC1400\_V1
  - KIT\_XMC1400\_DC\_V1
  - CUSTOM\_MCU

- Inverter Card
  - EVAL\_M1\_05\_65A
  - EVAL\_M1\_05F310
  - EVAL\_M1\_CM610N3
  - KIT\_MOTOR\_DC\_250W\_24V
  - PMSM\_LV15W
  - POWERINVERTER\_750W
  - CUSTOM\_INVERTER

- Motor Supported
  - MAXON\_MOTOR\_267121
  - NANOTEC\_MOTOR\_DB42S03
  - CUSTOM\_MOTOR

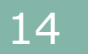

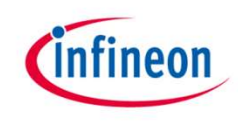

#### Configuration Files of Supported HW

 Customers can reuse predefine configuration and modify them or create a new custom configuration

PMSM\_FOC

✓ → Configuration

✓ → Controller\_Card

- b pmsm\_foc\_CUSTOM\_MCU.h
- b pmsm\_foc\_EVAL\_M1\_1302.h
- > h pmsm\_foc\_EVAL\_M1\_1402.h
- b pmsm\_foc\_KIT\_XMC13\_BOOT\_001.h
- b pmsm\_foc\_KIT\_XMC1300\_DC\_V1.h
- > h pmsm\_foc\_KIT\_XMC14\_BOOT\_001.h
- > h pmsm\_foc\_KIT\_XMC1400\_DC\_V1.h

✓ → Inverter\_Card

- > h pmsm\_foc\_CUSTOM\_INVERTER.h
- > h pmsm\_foc\_EVAL\_M1\_05\_65A.h
- > h pmsm\_foc\_EVAL\_M1\_05F310.h
- > h pmsm\_foc\_KIT\_MOTOR\_DC\_250W\_24V.h
- > h pmsm\_foc\_PMSM\_LV15W.h
- > h pmsm\_foc\_POWERINVERTER\_750W.h

#### ✓ → Motors

- pmsm\_foc\_motor\_CUSTOM\_MOTOR.h
- > In pmsm\_foc\_motor\_MAXON\_MOTOR\_267121.h
- > h pmsm\_foc\_motor\_NANOTEC\_MOTOR\_DB42S03.h

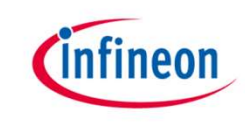

#### Software Overview – Example Configuration

| Example Name       | PMSM_FOC_SL_XMC13_PUBBLIC_V1_5_8_LIB                                    |
|--------------------|-------------------------------------------------------------------------|
| Kit Description    | Drive 3-phase Maxon's motor using XMC1000 motor control application kit |
| Part Number        | KIT_XMC1X_AK_MOTOR_001                                                  |
| Schemes            | Default Configuration in Example Software                               |
| Control Scheme     | SPEED_CONTROLLED_DIRECT_FOC                                             |
| PWM frequency (Hz) | 20000                                                                   |
| Speed (rpm)        | 4200                                                                    |
| Ramp up/down rate  | 500                                                                     |
| Protection         | VDC under/over voltage protection, over current protection              |

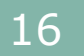

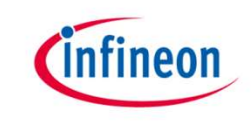

## Hardware Overview – Application Kit Package

#### > Infineon's XMC1000 Motor Control Application Kit

| Item                               | Description                                                                 |
|------------------------------------|-----------------------------------------------------------------------------|
| XMC1300 CPU Card                   | MCU board with XMC1300 and detachable SEGGER J-Link debug interface         |
| PMSM Low Voltage 15W<br>Motor Card | 12 – 24V<br>Up to 3A<br>On board 3-phase motor (24V, 15W) with hall sensors |
| Accessories                        | Power Supply Adaptor (24V, 1A)<br>Micro USB connector (1x)                  |

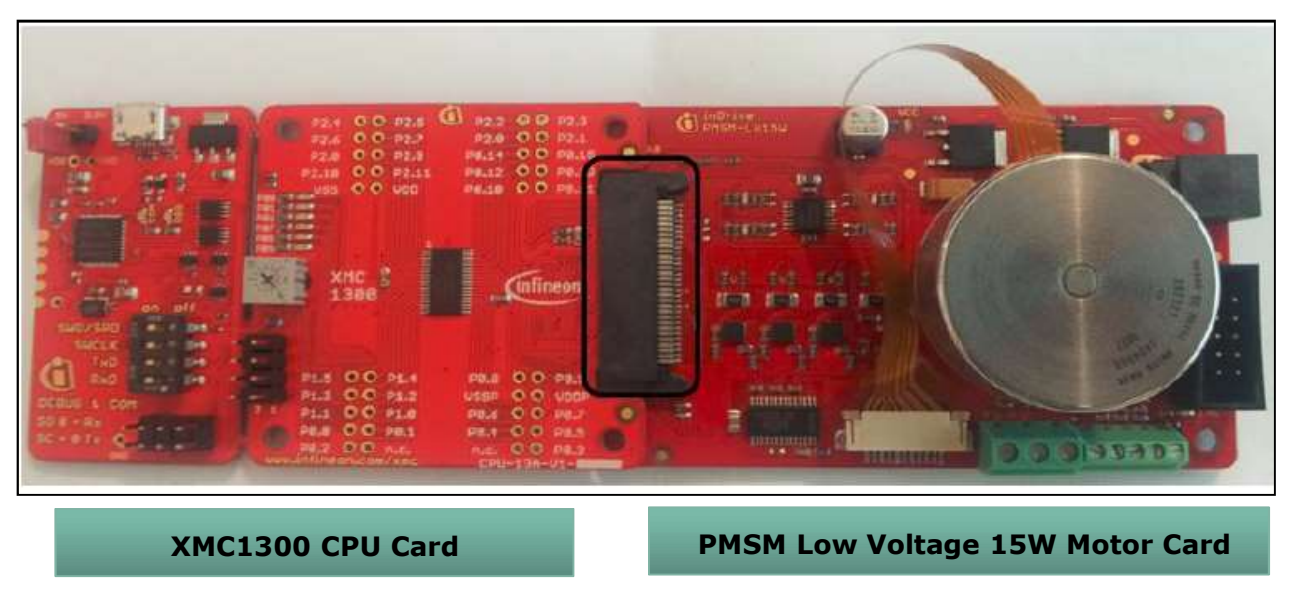

Copyright © Infineon Technologies AG 2017. All rights reserved.

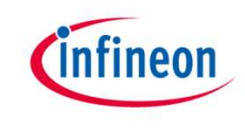

#### pmsm\_foc\_user\_config.h

- > In this file there are a lot of defines to set-up HW/SW configuration:
- First Define is dedicated to Hardware configuration: in this case KIT\_XMC1X\_AK\_MOTOR\_001

| 788 /*********************************** | *************************************   | ******************************          |
|------------------------------------------|-----------------------------------------|-----------------------------------------|
| 79 * MACROS                              |                                         |                                         |
| 80 ************************************  | *************************************** | *************************************** |
| 810 #define PMSM_FOC_HARDWARE_BOARD      | KIT_XMC1X_AK_MOTOR_001                  | /*1. KIT_XMC1X_AK_MOTOR_001             |
| 82                                       |                                         | 2. KIT XMC750WATT_MC AK V1              |
| 83                                       |                                         | <ol><li>CUSTOM_KIT*/</li></ol>          |
| 94                                       |                                         |                                         |

In the same file at the end KIT\_XMC1X\_AK\_MOTOR\_001 is defined as collection of MCU Board+ Inverter Card + Motor

| 187 | <pre>#if(PMSM_FOC_HARDWARE_KIT == KIT_XMC1X_AK_MOTOR_001)</pre>    |                                                 |
|-----|--------------------------------------------------------------------|-------------------------------------------------|
| 188 | #define MCUCARD_TYPE                                               | KIT_XMC13_BOOT_001                              |
| 189 | #define MCUCARD_TYPE_PATH                                          | "Controller_Card\pmsm_foc_KIT_XMC13_BOOT_001.h" |
| 190 | #define INVERTERCARD_TYPE                                          | PMSM_LV15W                                      |
| 191 | #define INVERTERCARD_TYPE_PATH                                     | "Inverter_Card\pmsm_foc_PMSM_LV15W.h"           |
| 192 | #define MOTOR_TYPE                                                 | MAXON_MOTOR_267121                              |
| 193 | #define MOTOR_TYPE_PATH                                            | "Motors\pmsm_foc_motor_MAXON_MOTOR_267121.h"    |
| 194 | <pre>#elif(PMSM_FOC_HARDWARE_KIT == KIT_XMC750WATT_MC_AK_V1)</pre> |                                                 |
| 195 | #define MCUCARD_TYPE                                               | KIT_XMC1300_DC_V1                               |
| 196 | #define MCUCARD_TYPE_PATH                                          | "Controller_Card\pmsm_foc_KIT_XMC1300_DC_V1.h"  |
| 197 | #define INVERTERCARD_TYPE                                          | POWERINVERTER_750W                              |
| 198 | #define INVERTERCARD_TYPE_PATH                                     | "Inverter_Card\pmsm_foc_POWERINVERTER_750W.h"   |
| 199 | #define MOTOR_TYPE                                                 | CUSTOM_MOTOR                                    |
| 200 | #define MOTOR_TYPE_PATH                                            | "Motors\pmsm_foc_motor_CUSTOM_MOTOR.h"          |
| 201 | <pre>#elif(PMSM_FOC_HARDWARE_KIT == KIT_XMC_IFI_24V_250W)</pre>    |                                                 |
| 202 | #define MCUCARD_TYPE                                               | KIT_XMC1300_DC_V1                               |
| 203 | #define MCUCARD_TYPE_PATH                                          | "Controller_Card\pmsm_foc_KIT_XMC1300_DC_V1.h"  |
| 204 | #define INVERTERCARD TYPE                                          | KIT MOTOR DC 250W 24V                           |

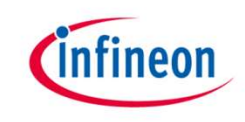

#### Hardware Overview – XMC1300 CPU Card

#### > XMC1300 CPU Card

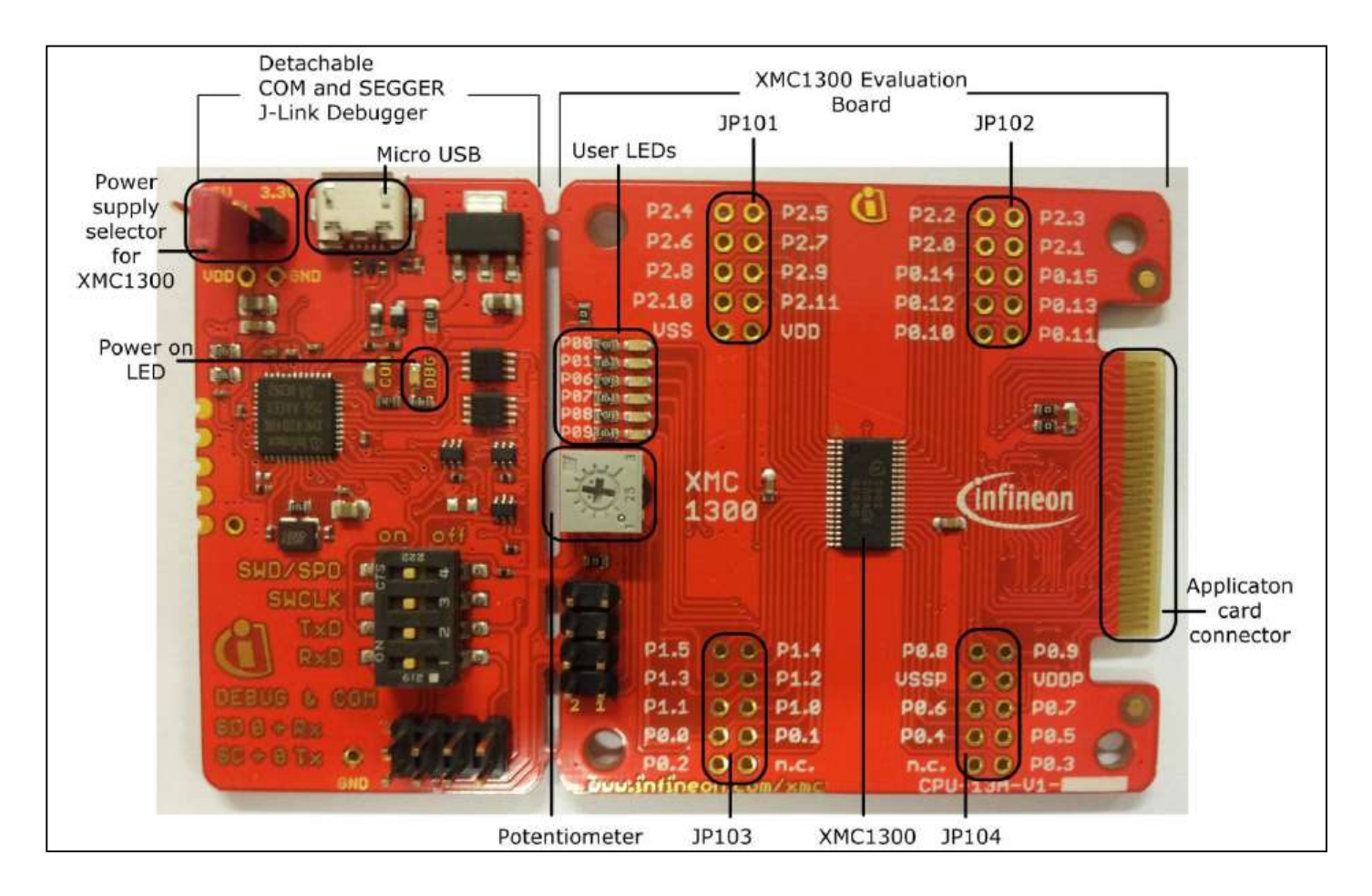

Copyright © Infineon Technologies AG 2017. All rights reserved.

#### pmsm\_foc\_KIT\_XMC13\_BOOT\_001.h

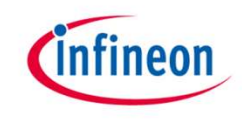

- > This files contains defines related to MCU card
  - PWM output pins
  - ADC input
  - Internal hw resurces

```
* KIT_XMC1X_AK_MOTOR_001
523
   * GPIO Resources Configuration
524
    525
526 #define TRAP PIN
                          PØ 12
   #define INVERTER_EN_PIN
                        PØ 11
527
528
529 #define PHASE U HS PIN
                          P0 0
530 #define PHASE_U_HS_ALT_SELECT XMC_GPI0_MODE_OUTPUT_PUSH_PULL_ALT5
531
532 #define PHASE U LS PIN
                          PØ 1
533 #define PHASE U LS ALT SELECT XMC GPIO MODE OUTPUT PUSH PULL ALT5
534
535 #define PHASE V HS PIN
                          PØ 7
   #define PHASE V HS ALT_SELECT XMC_GPIO_MODE_OUTPUT_PUSH_PULL_ALT5
536
537
538 #define PHASE V LS PIN
                          PØ 6
   #define PHASE V LS ALT SELECT XMC GPIO MODE OUTPUT PUSH PULL ALTS
539
540
541 #define PHASE_W_HS_PIN
                          PØ 8
542 #define PHASE_W_HS_ALT_SELECT XMC_GPI0_MODE_OUTPUT_PUSH_PULL_ALT5
543
544 #define PHASE W LS PIN
                          PØ 9
545 #define PHASE W LS ALT SELECT XMC GPIO MODE OUTPUT PUSH PULL ALTS
546
547 #define TEST PIN
                       PØ 4
548
```

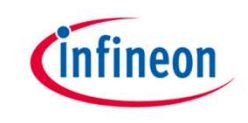

#### Hardware Overview – Motor Card

> PMSM Low Voltage 15W Motor Card

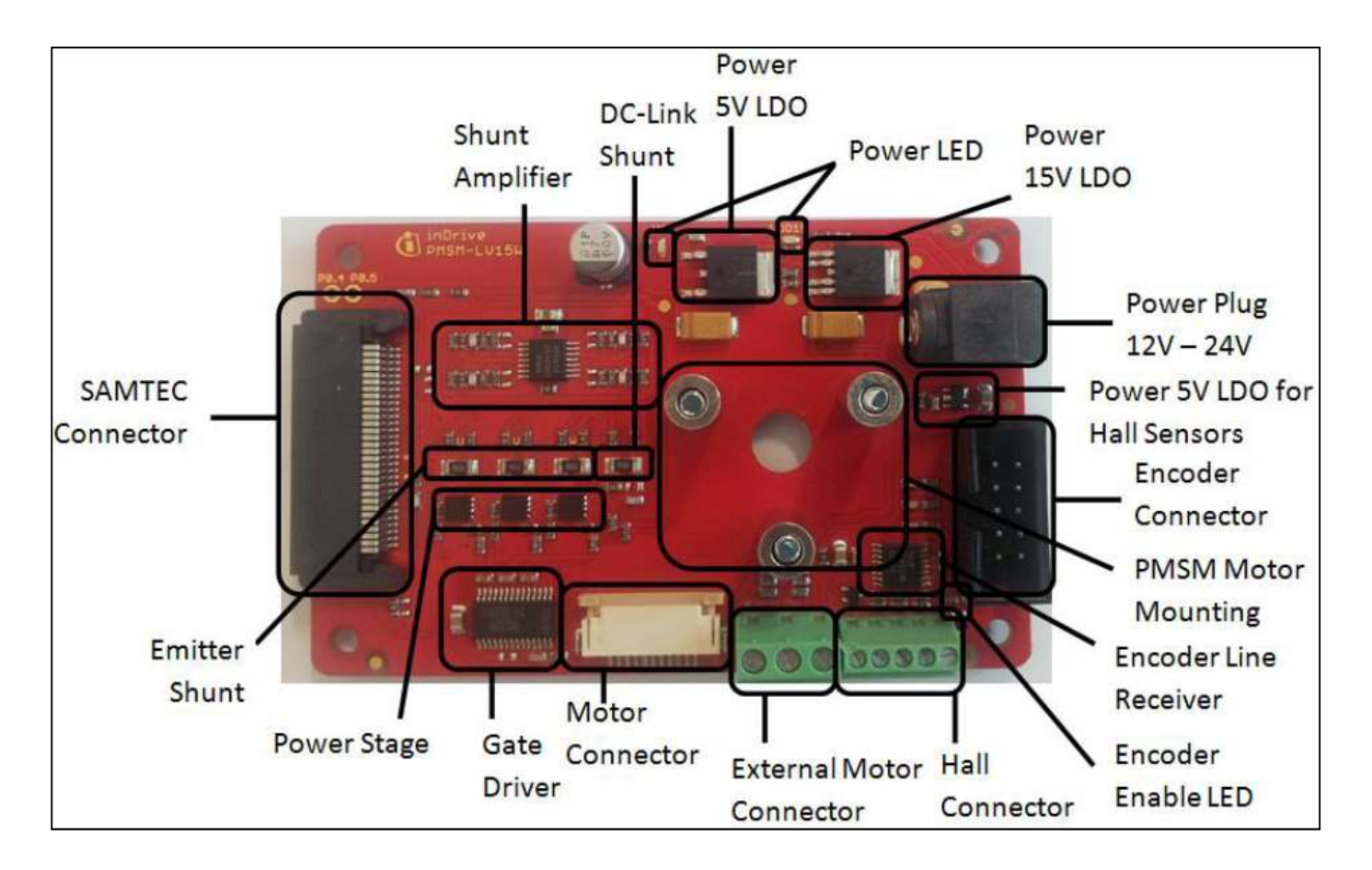

# infineon

#### pmsm\_foc\_PMSM\_LV15W.h

- > This file contains all parameters related to inverter board:
  - Vdc Link
  - Dead time
  - Driver delay
  - Op-amp gain
  - Shunt resistor values
  - Polarity of Driver, Trap
  - ...

| /* ************************************         | * PMSM_LV15W *** | ***************************************                                                |
|-------------------------------------------------|------------------|----------------------------------------------------------------------------------------|
| <pre>#if(INVERTERCARD_TYPE == PMSM_LV15W)</pre> | _                |                                                                                        |
| #define INTERNAL_OP_GAIN                        | DISABLED         | <pre>/*1. ENABLED 2. DISABLED (Please configure OP-Gain manually) */</pre>             |
| #define USER_VDC_LINK_V                         | (24.0f)          | /* Hardware Inverter VDC link voltage in V */                                          |
| #define USER_DEAD_TIME_US                       | (0.75f)          | <pre>/* deadtime, rise(left) and fall values in us */</pre>                            |
| #define USER_CCU8_PWM_FREQ_HZ                   | (2000U)          | /* CCU8 PWM Switching Frequency in Hz*/                                                |
| #define USER_DRIVERIC_DELAY_US                  | (1.0f)           | /* Driver IC delay. It affects ADC trigger points during high speed as                 |
| #define USER_BOOTSTRAP_PRECHARGE_TIME_MS        | (20U)            | /* Initial Bootstrap prechanging time in ms */                                         |
| #define USER_DC_LINK_DIVIDER_RATIO              | (float)(5.1      | .f/(5.1f+47.0f)) /* R1/(R2+R1) ratio for DC link MCU ADC */                            |
| #define USER_VBEMF_RATIO                        | (float)(5.2      | <pre>tf/(5.2f+47.0f)) /* R1/(R2+R1) ratio for BEMF Voltage sensing circuit ratio</pre> |
| #define USER_CURRENT_TRIP_THRESHOLD_A           | (3.0f)           | /* threshold current for trip detection in Ampere*/                                    |
| #define USER_TRIP_THRESHOLD_TIME_MS             | (100U)           | /* threshold time for trip detection in ms */                                          |
| #define USER_MAX_RETRY_MOTORSTARTUP_TRIP        | (3U)             | /* Max retry of motor startup if trip */                                               |
| /*                                              | Mot              | or Phase Current Measurement*/                                                         |
| #define USER_R_SHUNT_OHM                        | (0.05f)          | /* Phase shunt resistor in ohm */                                                      |
| #define USER_DC_SHUNT_OHM                       | (0.05f)          | /* DC link shunt current resistor in ohm */                                            |
| #define USER_RIN_PHASECURRENT_KOHM              | (1.0f)           | /* R_IN (of equivalent amplifier) kohm */                                              |
| #define USER_R_PHASECURRENT_FEEDBACK_KOHM       | (16.4f)          | /* R_FEEDBACK (of equivalent amplifier) kohm */                                        |
| #define USER_RIN_DCCURRENT_KOHM                 | (10.0f)          | /* Rf for dc current sensing */                                                        |
| #define USER_R_DCCURRENT_FEEDBACK_KOHM          | (75.0f)          | /* Rin for dc current sensing */                                                       |
| #define USER_MAX_ADC_VDD_V                      | (5.0f)           | /* VDD5, maximum voltage at ADC */                                                     |
| #define G_OPAMP_PER_PHASECURRENT                | (USER_R_PHA      | SECURRENT_FEEDBACK_KOHM / USER_RIN_PHASECURRENT_KOHM)                                  |
| #define I_MAX_A                                 | ((VAREF_V/(      | USER_R_SHUNT_OHM * OP_GAIN_FACTOR)) / 2U) /* For IFX_XMC_LVPB_R3, I_M                  |
|                                                 |                  |                                                                                        |

2016-09-19 restricted

Copyright © Infineon Technologies AG 2017. All rights reserved.

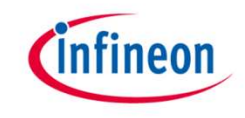

#### Hardware Overview – MAXON MOTOR

#### > MAXON MOTOR 267121

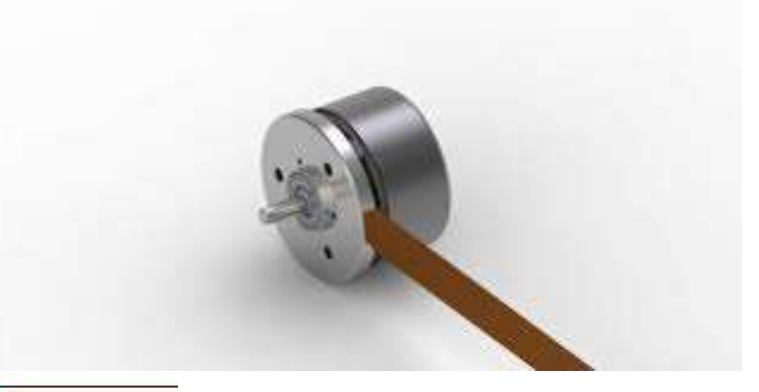

|    |                                           | ]                | 267121 |
|----|-------------------------------------------|------------------|--------|
|    |                                           |                  | 226006 |
| M  | otor Data                                 |                  |        |
|    | Values at nominal voltage                 |                  |        |
| 1  | Nominal voltage                           | V                | 24     |
| 2  | No load speed                             | rpm              | 4530   |
| 3  | No load current                           | mA               | 36.9   |
| 4  | Nominal speed                             | rpm              | 2760   |
| 5  | Nominal torque (max. continuous torque)   | mNm              | 25.5   |
| 6  | Nominal current (max. continuous current) | A                | 0.5    |
| 7  | Stall torque                              | mNm              | 85.8   |
| 8  | Starting current                          | A                | 1.75   |
| 9  | Max. efficiency                           | %                | 74     |
|    | Characteristics                           |                  |        |
| 10 | Terminal resistance phase to phase        | Ω                | 13.7   |
| 11 | Terminal inductance phase to phase        | mH               | 7.73   |
| 12 | Torque constant                           | mNm/A            | 49     |
| 13 | Speed constant                            | rpm/V            | 195    |
| 14 | Speed/torque gradient                     | rpm/mNm          | 54.5   |
| 15 | Mechanical time constant                  | ms               | 20     |
| 16 | Rotor inertia                             | gcm <sup>2</sup> | 35     |
|    |                                           |                  |        |

Copyright © Infineon Technologies AG 2017. All rights reserved.

#### pmsm\_foc\_motor\_MAXON\_MOTOR\_267121.h

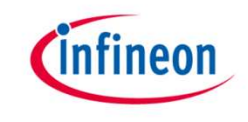

- In this file are stored default motor parameters for our evaluation board ad customer can define own motors.
- L & R parameters are used to adjust some PI parameters automatically
- PI paramters, like Ki, Kp, scaling e aniwindup values are stored here.

| 394  | #elif (M | MOTOR_TYPE == MAXON_MOTOR)          |              |                                                     |                              |
|------|----------|-------------------------------------|--------------|-----------------------------------------------------|------------------------------|
| 395  | /*       |                                     | Moto         | r Parameters                                        | */                           |
| 396  | #define  | USER_MOTOR_R_PER_PHASE_OHM          | (6.8f)       | <pre>/* Motor Resistance per phase in Ohm*/</pre>   |                              |
| 397  | #define  | USER MOTOR L PER PHASE uH           | (3865.0f)    | /* Motor Inductance per phase in uH */              |                              |
| 398  | #define  | USER MOTOR POLE PAIR                | (4.0f)       | /* Motor Pole Pairs */                              |                              |
| 3996 | )/*      |                                     | Cons         | tant Speed Control Mode (Used when Constant Speed C | Control is enabled)          |
| 400  | /*       |                                     | POT          | ADC, or PWM to Adjust Speed                         | */                           |
| 401  | #define  | USER SPEED HIGH LIMIT RPM           | (4530.0f)    |                                                     |                              |
| 402  | #define  | USER_SPEED_LOW_LIMIT_RPM            | (uint32_t) ( | USER_SPEED_HIGH_LIMIT_RPM / 30U)                    |                              |
| 403  | #define  | USER_SPEED_RAMPUP_RPM_PER_S         | (500U)       |                                                     |                              |
| 404  | #define  | USER_SPEED_RAMPDOWN_RPM_PER_S       | (500U)       |                                                     |                              |
| 405  | #define  | USER_RATIO_S                        | (10)         |                                                     |                              |
| 406  | /*       |                                     | V/F          | Start Up Parameters                                 | */                           |
| 407  | #define  | USER_STARTUP_SPEED_RPM              | (0U)         |                                                     |                              |
| 408  | #define  | USER_STARTUP_SPEED_THRESHOLD_RPM    | (200U)       | /* threshold Speed to transit from Open loop        | to closed loop */            |
| 409  | //#defin | ne USER_STARTUP_VF_OFFSET_V         | (float) (US  | ER_VDC_LINK_V * 0.05f)                              | /* V/F startup offset in V * |
| 410  | //#defin | e USER_STARTUP_VF_SLEWRATE_V_PER_HZ | (float) (US  | ER_VDC_LINK_V /ELECTRICAL_SPEED_FREQ_HZ)            |                              |
| 411  | #define  | USER_STARTUP_VF_OFFSET_V            | (1.0f)       | /* V/F startup offset in V */                       |                              |
| 412  | #define  | USER_STARTUP_VF_SLEWRATE_V_PER_HZ   | (0.1f)       | /* V/F start up slew rate in V/Hz */                |                              |
| 413  |          |                                     |              |                                                     |                              |

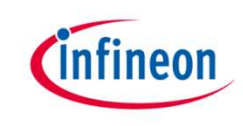

#### Agenda

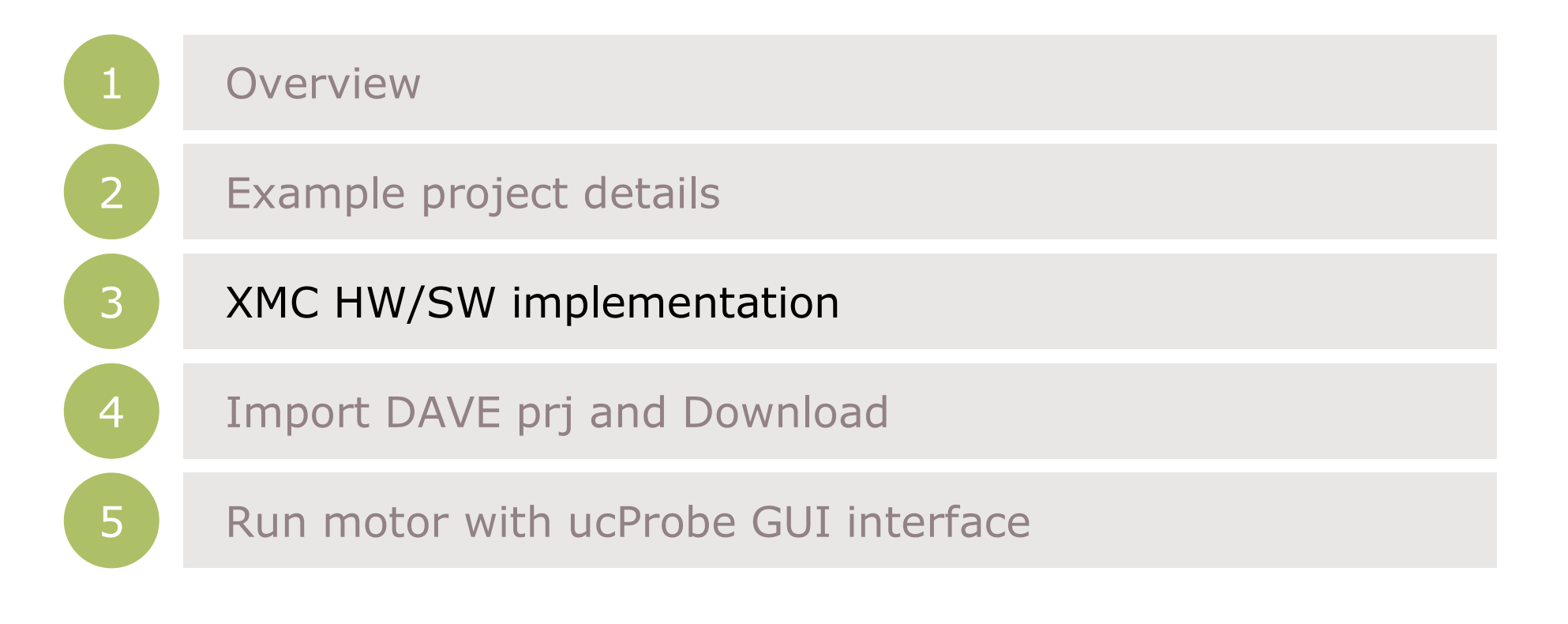

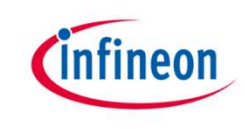

#### SW Overview – XMC1302 Peripheral usage (1/2)

| No | Category        | Description                                     | XMC1302 Pins              | Remark                     |
|----|-----------------|-------------------------------------------------|---------------------------|----------------------------|
| 1  | Mator Dhace L   | High side driver<br>Phase U MOSFET              | <b>P0.0</b> / CCU80.OUT00 |                            |
| 2  |                 | Low side driver<br>Phase U MOSFET               | P0.1 / CCU80.OUT01        |                            |
| 3  | Motor Phace V   | High side driver<br>Phase V MOSFET              | P0.7 / CCU80.OUT10        | Active level - LOW         |
| 4  | Motor Phase v   | Low side driver<br>Phase V MOSFET               | P0.6 / CCU80.OUT11        |                            |
| 5  |                 | High side driver<br>Phase W MOSFET              | P0.8 / CCU80.OUT20        |                            |
| 6  | Motor Phase W   | Low side driver<br>Phase W MOSFET               | P0.9 / CCU80.OUT21        |                            |
| 7  | Inverter Enable | Enable gate driver<br>I/O functionality         | P0.11                     | Active LOW                 |
| 8  | DC Link Current | Amplifier output<br>for DC link single<br>shunt | <b>P2.7</b> / G1.CH1      |                            |
| 9  | DC Link Voltage | Voltage of DC link<br>(with voltage<br>divider) | <b>P2.3</b> / G1.CH5      | Divider resistors 990K/10K |
| 10 | РОТ             | ADC for potentiometer                           | <b>P2.5</b> / G1/CH7      |                            |

Copyright © Infineon Technologies AG 2017. All rights reserved.

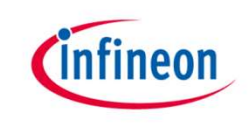

## SW Overview – XMC1302 Peripheral usage (2/2)

| No | Category                 | Description                           | XMC1302 Pins                   | Remark                                   |
|----|--------------------------|---------------------------------------|--------------------------------|------------------------------------------|
| 11 |                          | Amplifier output<br>for Phase U shunt | P2.9 / (G0.CH2/G1.CH4)         |                                          |
| 12 | 3-Shunt Phase<br>Current | Amplifier output<br>for Phase V shunt | P2.10 / (G0.CH3/G1.CH2)        | 3-shunt 50 m $\Omega$ , with Op-Amp gain |
| 13 |                          | Amplifier output<br>for Phase W shunt | <b>P2.11</b> / (G0.CH4/G1.CH3) |                                          |

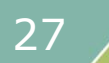

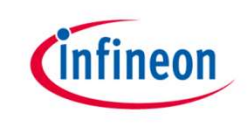

#### FOC control Scheme

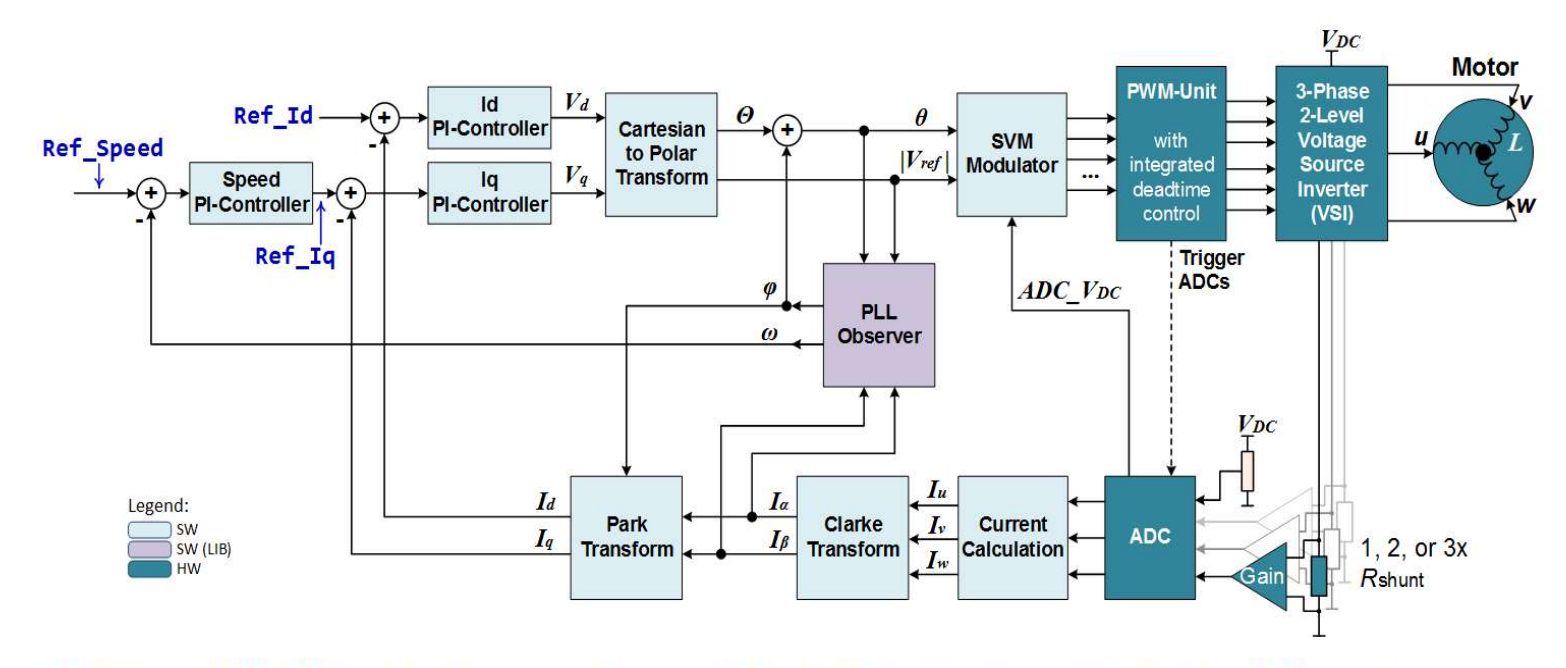

#### Table 5 CPU utilization and memory usage for three shunt current sensing with XMC1300 and XMC1400

| PWM frequency                                          | 20 kHz – Interrupt Service Routine runs every 50 µsec |               |          |
|--------------------------------------------------------|-------------------------------------------------------|---------------|----------|
| DAVE <sup>™</sup> 4 GCC compiler<br>optimization level | Optimized most (-O3)                                  |               |          |
| мси                                                    | XMC1300                                               | XMC1400       |          |
| CPU utilization                                        | 31 µsec (62%)                                         | 21 µsec (42%) |          |
| Flash code size (bytes)                                | 10792                                                 | 11148         | 8        |
| SRAM code size (bytes)                                 | 348                                                   | 352           | 00<br>20 |
| SRAM data size (bytes)                                 | 1720                                                  | 1716          |          |

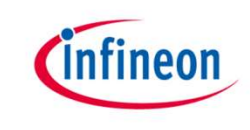

#### Hardware Interconnection

#### Interconnection between CCU8 (SVM PWM generation) with VADC

- To measure shunt currents in each PWM cycle
- CCU8 interrupt logic provides flexibility to group several triggers to one SR line

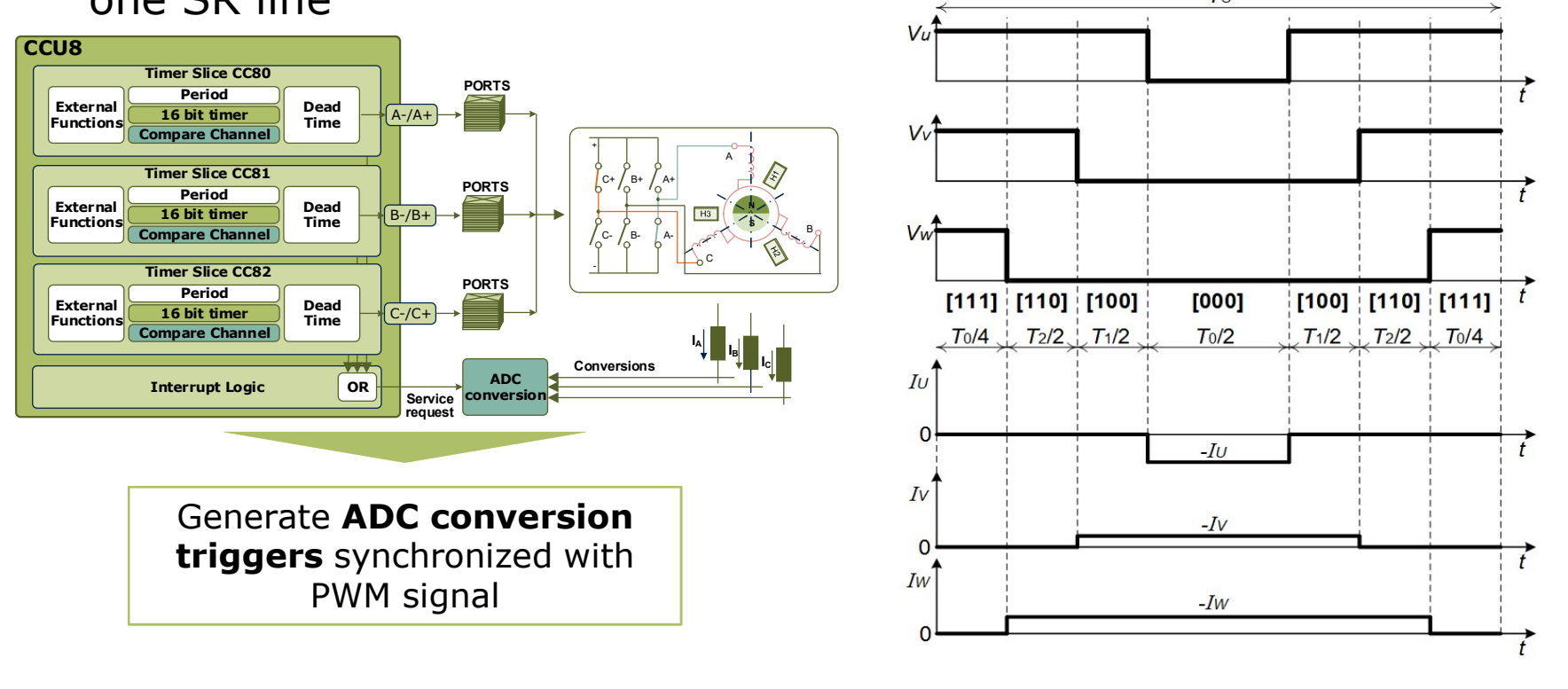

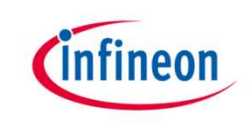

#### Current sensing Synchronous

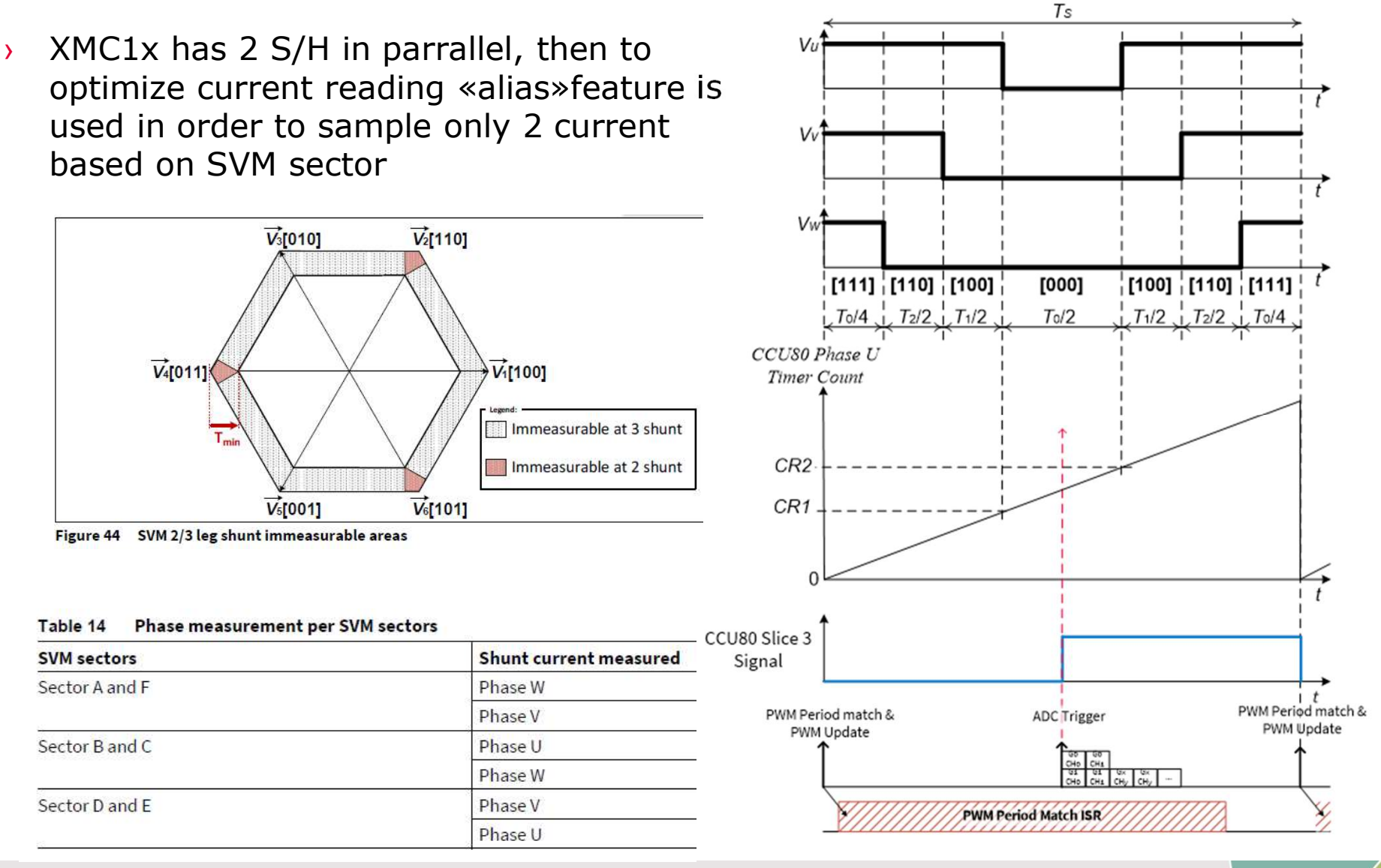

Copyright © Infineon Technologies AG 2017. All rights reserved.

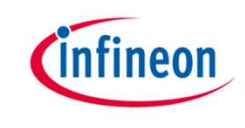

#### Software Overview - Interrupt Service Routines

#### **Folder: Interrupts**

| Peripheral | Interrupt Subroutines<br>(ISR) | NVIC<br>node | Interval                                           | Priority | <ul> <li>XMC1302_SensorlessFOC_Lib_DAVE414 [ Activ</li> <li>Binaries</li> <li>Archives</li> <li>Includes</li> <li>Debug</li> </ul>                                                                                                    |
|------------|--------------------------------|--------------|----------------------------------------------------|----------|----------------------------------------------------------------------------------------------------|
| VADC       | VADC_Source_IRQHandler         | 18           | Asynchronous<br>(only single shunt)                | 1        | <ul> <li>A Debug</li> <li>A Debug</li> <li>B Debug</li> <li>B Debug</li></ul> |
| CCU8       | CTRAP                          | 26           | Asynchronous                                       | 0        | <ul> <li>ControlModules</li> <li>FOCLib</li> <li>Interrupts</li> </ul>                                                                                                    |
| CCU8       | One match event<br>(Phase U)   | 25           | 1/ PWM frequency                                   | 2        | <ul> <li>▶ c pmsm_foc_ctrap_isr.c</li> <li>▶ c pmsm_foc_error_handling.c</li> <li>▶ m pmsm_foc_error_handling.h</li> </ul>                                                                                                    |
| CCU4       | Period Match                   | 21           | Secondary Loop Freq.,<br>Timer starts sync to CCU8 | 3        | <ul> <li>▷ @ pmsm_foc_statemachine.c</li> <li>▷ msm_foc_statemachine.h</li> <li>▷ @ pmsm_foc_vadc_isr.c</li> </ul>                                                                                                    |
| VADC       | Vdc boudary                    | 19           | Vdc Link,<br>over/under voltage                    | 1        | MIDSys     Startup     Main.c                                                                                                    |
|            |                                |              | · · · · ·                                          |          | pmsm_foc_userinterface.c                                                                                                    |

pmsm\_foc\_variablesconfig.c

 Inker\_script.ld

2016-09-19 restricted

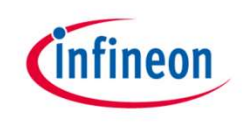

#### Secondary Loop - Callback function

- Callback function can be enable or disable by changing define in configuration files
  - Secondary function by default is 1Khz  $\rightarrow$ 1ms
- Customers can write inside their own code without impact on algorithm
   void pmsm foc secondaryloop callback(){
- Start & Stop motor in the example are execute in callback function into the main.c together with Vdc\_link reading.

```
if (motor_request_start & motor_off)
{
    pmsm_foc_motor_start();
    motor_off = false;
}
else if (!motor_request_start & !motor_off )
{
    pmsm_foc_motor_brake();
    motor_off = true;
}
Vdc link = pmsm foc get Vdc link();
```

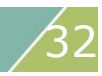

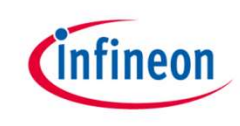

#### Agenda

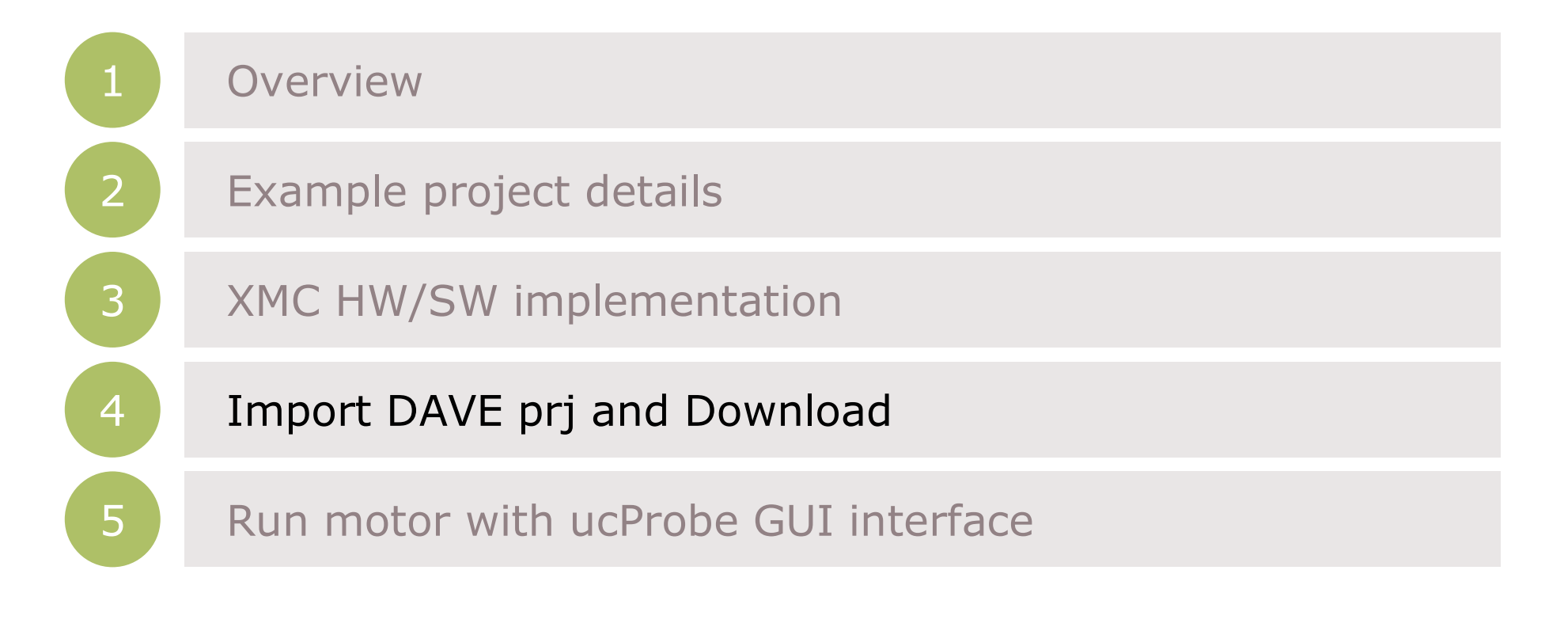

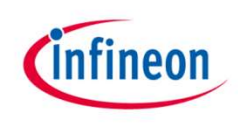

#### **Tools Overview**

- > DAVE<sup>™</sup> (V4.4.2 onwards)
  - Download DAVE<sup>™</sup> installer package from

http://www.infineon.com/dave

- Download and unzip the installer package

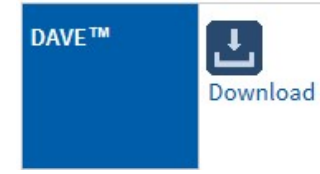

Free Eclipse based integrated development environment (IDE) including GNU C-compiler, debugger, comprehensive code repository, hardware resource management, and code generation plug-in. A complete download package is provided, including IDE, XMC<sup>™</sup> Lib, DAVE<sup>™</sup> APPs, EXAMPLES, and DAVE <sup>™</sup> SDK. DAVE <sup>™</sup> Release Note

#### Getting Started – Connecting the Board

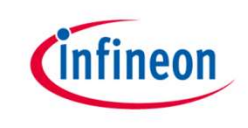

- 1. Connect XMC1300 CPU Card to PMSM Low Voltage 15W Motor Card using SAMTEC connector interface
- 2. Connect XMC1300 CPU Card to PC via Micro USB cable
- 3. Connect power adaptor to PMSM Low Voltage 15W Motor Card

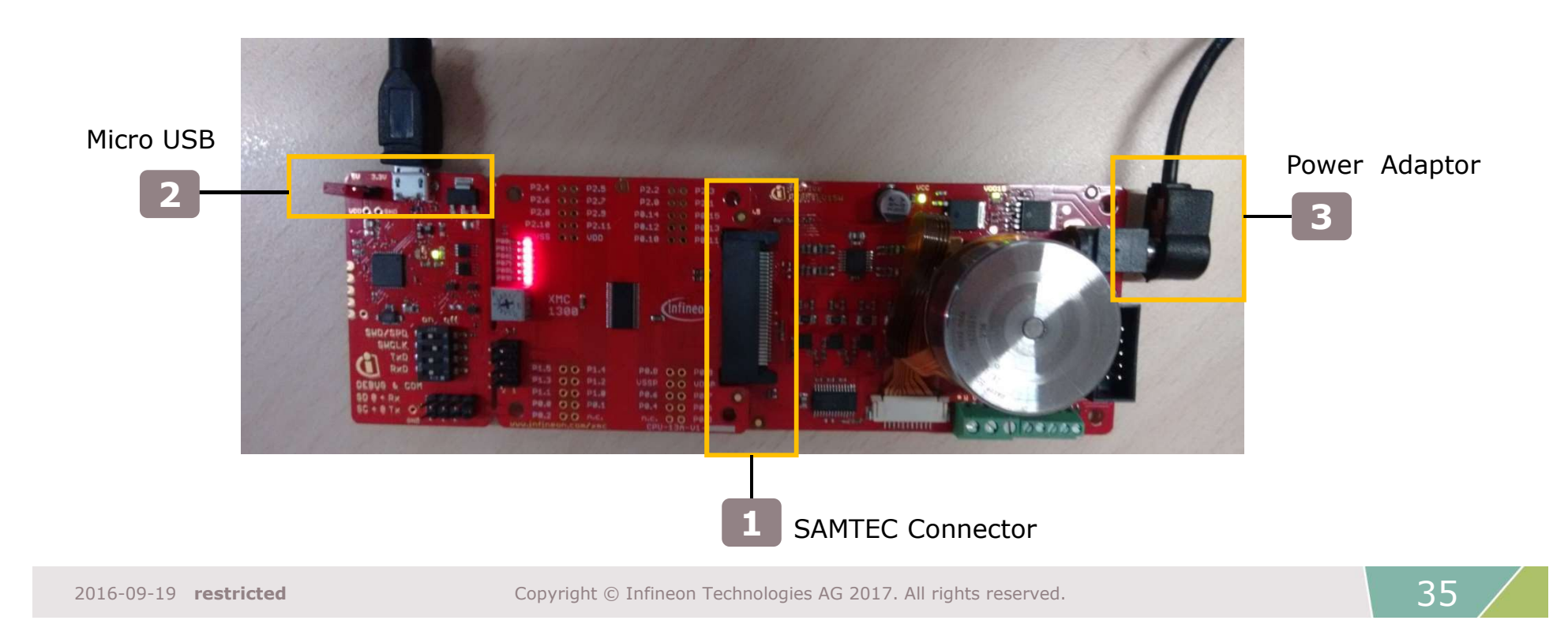

## Getting Started – Download Project from DAVE [1/2]

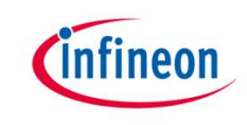

23

- 1. Open DAVE™ 🗾
- 2. Click on File > Import to import sample code
- 3. Select Infineon > DAVE project and click "Next"

| File | New Alt+Shift+N                                               | ► A C AND AND AND AND AND AND AND AND AND AND | of ≠ b × b × b + × + ×                                                                                                    |
|------|---------------------------------------------------------------|-----------------------------------------------|----------------------------------------------------------------------------------------------------|
|      | Open File                                                     |                                               |                                                                                                    |
|      | Close Ctrl+W<br>Close All Ctrl+Shift+W                        | <b>□ </b>                                     | Select                                                                                                    |
|      | Save Ctrl+S                                                   | ekowivi                                       |                                                                                                    |
|      | Save As<br>Save All Ctrl+Shift+S<br>Revert                    | 25Apr                                         | type filter text                                                                                                    |
|      | Move<br>Rename F2<br>Refresh F5<br>Convert Line Delimiters To | <ul> <li>Active - Deb</li> </ul>              | Build Settings     Build Settings     DAVE Project     DAVE Project From Local Library Store     Demonstrain Local Library Store |
|      | Print Ctrl+P                                                  |                                               | ▷ Development ▷ Development ▷ Development                                                                                        |
|      | Switch Workspace<br>Restart                                   | •                                             | ▷ 🗁 Team<br>▷ 🇁 XML                                                                                                    |
| 2    | Import                                                        |                                               |                                                                                                    |
| 1.23 | Export                                                        |                                               |                                                                                                    |
|      | Properties Alt+Enter                                          |                                               | (?) < Back                                                                                                    |
|      | Exit                                                          |                                               |                                                                                                    |

Cancel

Einish

#### Import FOC example SW to DAVE<sup>TM</sup> 4 (2/2)

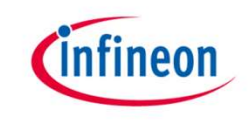

- > Next click on Select Archive File > Browse.
- > Select the folder containing the sample code and click "OK".
- > Click on "Finish" to import the code into DAVE<sup>™</sup> 4.

| 😜 Import DAVE Projects                                                                       | Finport DAVE Projects                                                                                                    |
|----------------------------------------------------------------------------------------------|----------------------------------------------------------------------------------------------------|
| Import DAVE projects           Select a folder/Archive to search for existing DAVE projects. | Import DAVE projects Import Existing DAVE Projects                                                                                                    |
| Select Root Directory     Browse                                                             | Select Root Directory     Browse                                                                                                    |
| Select Archive File     Browse                                                               | Select Archive File     C:\Workspaces\DAVE-4.2\WS_2015_03_02\Bkp\BaseCode_;     Browse                                                                                                    |
| Project List:                                                                                | Project List:                                                                                                    |
| Select All<br>Deselect All<br>Refresh                                                        | Image: Select All Deselect All     Image: Select All Deselect All       Image: Select All Deselect All     Image: Select All Deselect All       Image: Select All Operator Select All Deselect All     Image: Select All Operator Select All Operator Select All O |
| Image: Cancel         Mext >         Einish         Cancel                                   | Cancel                                                                                                    |

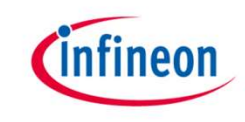

#### Build FOC example SW in DAVE<sup>™</sup> 4

#### > Click "Rebuild Active Project"

![](_page_37_Picture_3.jpeg)

![](_page_37_Picture_4.jpeg)

> "text" in red box indicates that code size

![](_page_38_Picture_0.jpeg)

#### Download FOC example SW in DAVE<sup>™</sup> 4

#### > Click "Debug Configuration" to download the code

 File
 Edit
 Source
 Refactor
 Navigate
 Project
 Search
 Run
 DAVE
 Window
 Help

 Image: Image: Ima

> Click "Resume" to start the motor control application

![](_page_38_Picture_5.jpeg)

> Motor is not spinning

![](_page_39_Picture_0.jpeg)

#### Agenda

![](_page_39_Figure_2.jpeg)

![](_page_39_Picture_5.jpeg)

![](_page_40_Picture_1.jpeg)

#### Uc/Probe

- The µC/Probe is a Windows application designed to read and write the memory of the embedded target processor during run-time. Memory locations are mapped to a set of virtual controls and indicators placed on a dashboard
- The µC/Probe is used to monitor the motor parameters. It can also be used to fine-tune the PI gains to get the optimum motor behavior. To start the motor, first click 'MOTOR START' button and then drag the 'Setting Target Speed' slider to the right.

![](_page_40_Figure_5.jpeg)

![](_page_40_Figure_6.jpeg)

# infineon

#### Overview

 $\mu c/Probe$  is a real-time monitor and data visualization stand alone PC tool

- ☑ Easy out of the box non-intrusive variable monitoring
- Synchronous variable monitoring
- ☑ Connects to target using SWD, UART, USB or Ethernet
- ☑ Symbol browser: parse ELF file for variable selection
- ✓ Design rich graphical interfaces to control your application
- ☑ Oscilloscope
- Scripting
- ✓ Log captured data to a file
- ☑ Save/restore session

#### Open .WSPX

![](_page_42_Picture_1.jpeg)

- > Open "PMSM\_FOC\_SL\_XMC1\_uCProbe.wspx" with uc/Probe
  - This file in root folder of PMSM\_FOC\_SL\_XMC13\_PUBBLIC\_V1\_5\_8\_LIB
- If ucprobe don't find .elf file, pop-up will be open and we press "Browse" to find it

| 〇 1 翌 夏 〇 回 品 ※ づ 〇 〇 I                                                                                                    | Micriµm µC/Probe                                                    |                              | - é X                                            |
|----------------------------------------------------------------------------------------------------|---------------------------------------------------------------------|------------------------------|--------------------------------------------------|
| File Design View                                                                                                    |                                                                     | ۵                            |                                                  |
| Settings Run Stop                                                                                                    | Select Connectors Shape String Position                             |                              | Micrium µC/Probe XMC <sup>TM</sup> ver. 4,3,0,90 |
| Application Clipboard Tools                                                                                                    | UC/Probe Missing File                                               | Paragraph Pi                 | ofessional Edition for Infineon                  |
| Workspace Explorer                                                                                                    |                                                                     |                              |                                                  |
| i 🕼 insert Screens * 🔄 Toois * 🛛 0 100                                                                                                    | $\mu C/Probe$ is unable to find the following file :                | 600 700                      | 800 900 1000                                     |
| - 4- ₽□ Project1                                                                                                    | PMSM_FOC_SL_XMC13_PUBBLIC_V1_5_0_LIB.elf                            |                              | -                                                |
| Tei DataScreen1                                                                                                    | $\mu C/Probe found the following files in your working directory :$ |                              |                                                  |
| XMC1000     XMC4000                                                                                                    | Name Modified Date                                                  |                              |                                                  |
|                                                                                                    |                                                                     |                              |                                                  |
| Symbol Browser                                                                                                    |                                                                     |                              | <del></del>                                      |
|                                                                                                    | d                                                                   | Search by Name O Search by I | Data Type 🔯 🔝                                    |
| Taalhay B                                                                                                    |                                                                     |                              | Symbol Settings                                  |
| Writable Controls                                                                                                    | Place select one of them to undate your workspace                   | Size Filtered Memory Address | Name<br>Memory Address User Defined              |
|                                                                                                    |                                                                     |                              | Size (bytes) C Data Type                         |
|                                                                                                    | Browse                                                              |                              | Array Configuration                              |
| PUSH TOGGLE REPERT                                                                                                    | Selected File                                                       |                              | Full Array SArray Element                        |
|                                                                                                    | Cancel Update                                                       |                              |                                                  |
| and the second second s |                                                                     | 1                            |                                                  |
| Gauges >                                                                                                    |                                                                     |                              | Array Configuration Struct Configuration         |
|                                                                                                    | 101                                                                 | >                            | Appointe to estected control Ap                  |
|                                                                                                    | 88.0                                                                |                              | Þ                                                |

#### Open .elf

![](_page_43_Picture_1.jpeg)

- .elf file is in Debug folder of Dave Project
- ..\PMSM\_FOC\_SL\_XMC13\_PUBBLIC\_V1\_5\_8\_LIB\Debug\ PMSM\_FOC\_SL\_XMC13\_PUBBLIC\_V1\_5\_8\_LIB.elf

| ) Open Symbol File                 |            |                                       |                                      |                            |                                  |                     | ×      |
|------------------------------------|------------|---------------------------------------|--------------------------------------|----------------------------|----------------------------------|---------------------|--------|
| ← → × ↑ 📙 « DAVE                   | E-4.3.2-PI | MSM_FOC_V1_3 > PMSM_FOC_SL_XMC13_PUBB | LIC_V1_5_0_LIB → De                  | bug v ඊ                    | Search Debug                     | 9                   | Q      |
| Organize 👻 New folder              |            |                                       |                                      |                            |                                  |                     | 0      |
| 🖈 Quick access                     | ^          | Name                                  | Date modified                        | Type<br>File folder        | Size                             |                     |        |
| UserData                           | *          | PMSM_FOC                              | 24/01/2019 10:23                     | File folder                |                                  |                     |        |
| Downloads                          | *          | ProbeScope<br>Startup                 | 24/01/2019 10:24<br>24/01/2019 10:24 | File folder<br>File folder |                                  |                     |        |
| Aurix2g                            | 1          | PMSM_FOC_SL_XMC13_PUBBLIC_V1_5_0      | 24/01/2019 10:24                     | ELF File                   | 292 KB                           |                     |        |
|                                    | *          |                                       |                                      |                            |                                  |                     |        |
| TeamNotebook                       | 2          |                                       |                                      |                            |                                  |                     |        |
| Debug                              |            |                                       |                                      |                            |                                  |                     |        |
| FZ_PMSM FOC_DokuL                  | lpda       |                                       |                                      |                            |                                  |                     |        |
| ip_ppt                             |            |                                       |                                      |                            |                                  |                     |        |
| ConeDrive                          |            |                                       |                                      |                            |                                  |                     |        |
| SharePoint<br>S AURIX CONFERENCE - | Sha        |                                       |                                      |                            |                                  |                     |        |
| AURIX PLUS Marketing               | anc 🗸      |                                       |                                      |                            |                                  |                     |        |
| File nan                           | ne: PMS    | M_FOC_SL_XMC13_PUBBLIC_V1_5_0_LIB.elf |                                      | ,                          | <ul> <li>Output Files</li> </ul> | (*.elf, *.abs, *.ax | F, * ~ |
|                                    |            |                                       |                                      |                            | Open                             | Cance               | el     |

#### ucProbe Design view

![](_page_44_Picture_1.jpeg)

- > This view allow customization of GUI interface
  - To start motor we need to press «RUN» button to switch to running mode

| S   29 🗣 🖸 🖸 🔒 🗳 🖉 🗸 🖉         |                                                                            |                      | Micriµ                                 | n μC/Probe       |                             |                   |             |                 |                       | - # X                   |
|--------------------------------|----------------------------------------------------------------------------|----------------------|----------------------------------------|------------------|-----------------------------|-------------------|-------------|-----------------|-----------------------|-------------------------|
| Delge View                     |                                                                            |                      |                                        |                  |                             |                   | ۵           |                 |                       |                         |
| Settings Run Stor              | Pointer Tool     Pictures       Text     X       Connector <sup>4</sup> 21 | Select Connectors    | Shape<br>Styles - Align Positio        | Bring To Front * | A <sup>*</sup><br>Font<br>T | = <u>-</u><br>= - |             | Micriµm µC/Prob | ≥ XMC <sup>TM</sup> v | nfineon<br>er. 4.3.0.90 |
| Application Clipboard          | Tools                                                                      | Editing              |                                        | Arrange          | Parag                       | graph             | Pi          | rofessional E   | dition f              | or Infineon             |
| Workspace Explorer 무           | Motor Tuning Oscilloscope                                                  |                      |                                        |                  |                             |                   |             |                 |                       | • ×                     |
| 🗄 💵 Insert Screens 🔹 🔯 Tools 👻 | 0 200                                                                      | 400 600              | 800 10                                 | 0 1200           | 1400                        | 1600              | 1800        | 2000 22         | 200                   | 2400 2                  |
| ⊿- 📙 Project1                  | °-                                                                         |                      |                                        |                  |                             |                   |             |                 |                       |                         |
| 📕 Motor Tunina 🍼               | -                                                                          | P setting            | I setting                              | SCALEKPKI        | PI error                    | lk                |             | Ik_Limit        |                       | Uk                      |
| Toolbox 4                      | - Speed Control                                                            | 32768                | 3                                      | 13               |                             | 0                 | 1. 11. 15   | 0 201,          | 326,5                 | 92                      |
| Writable Controls              |                                                                            |                      |                                        |                  |                             | 0<br>Speed        | Ref         | Speed           |                       |                         |
|                                |                                                                            |                      | -                                      | 42               |                             |                   |             | 0 269           | 427 24                | 24                      |
| PUSH TOGGLE REPERT             | _ Torque Control                                                           | 29725                | 2614                                   | 13               |                             | <u> </u>          |             | 0 200,          | 421,2                 | 94                      |
| 1991                           | 400                                                                        |                      | 11-1-1-1-1-1-1-1-1-1-1-1-1-1-1-1-1-1-1 |                  |                             | lq Ref            |             | _0 lq           |                       |                         |
|                                | -                                                                          | 00705                | 0014                                   | 42               | -                           | a 🗌               |             | 0 269           | 127 26                |                         |
|                                | _ Flux Control                                                             | 29/25                | 2614                                   | 13               |                             |                   |             | 0 200,          | 421,20                |                         |
| Gauges                         |                                                                            |                      | 1                                      |                  |                             | Id Ref            |             | ld Id           |                       |                         |
|                                |                                                                            | l                    |                                        |                  |                             |                   |             |                 |                       | · ·                     |
|                                |                                                                            |                      |                                        |                  |                             |                   |             |                 | - +                   | 100% 🗄 🔍                |
|                                | Symbol Browser                                                             |                      |                                        |                  |                             |                   |             |                 |                       | ф.                      |
| XMC1000                        | ELF 🚰 CDF 🚰 V                                                              | 'O Registers 🛛 🚰 CSI | F 🎯 MQTT 🔎                             |                  | 💿 Sea                       | rch by Name       | Search by I | Data Type 👿 🖄   |                       |                         |
|                                |                                                                            |                      | All Symbols                            |                  |                             |                   |             |                 | Symbo                 | al Settings             |
| amon                           | Na                                                                         | me                   | User Defined Data Type                 | C Data Tune      | Size                        | Size Filtered     | Memory Adds | Name            | N/A                   | , saungs                |
|                                | S PMSM_FOC_S                                                               | L_XMC13_PUBBLIC_V1   | osci ocinica otta type                 | e buta type      | 2.440                       | 2 440             | NI/A        | Memory Address  | N/A                   | User Defined Ty         |
|                                | otsn S                                                                     |                      |                                        | N/A              | 5,440                       | 5,440             | N/A         | Size (bytes)    | 3,440                 | C Data Type             |
|                                |                                                                            |                      | m                                      |                  |                             |                   | ۲           | Associate       | to selected c         | ontro Add To Ci         |
|                                | •                                                                          |                      |                                        | III              |                             |                   |             |                 |                       | •                       |

#### ucProbe Run view

![](_page_45_Picture_1.jpeg)

- 1. Press «Motor Start», then motor starts spinning
- 2. Change Tagert speed to increase morot speed
- 3. Play with PI value to fine tuning the motor beahviours

| Notor Tuning Os                                                                                                    | cilloscope                                      |                   |                                              |                          |                              |                                                                                                    |                                                                                                    |             |
|----------------------------------------------------------------------------------------------------|-------------------------------------------------|-------------------|----------------------------------------------|--------------------------|------------------------------|----------------------------------------------------------------------------------------------------|----------------------------------------------------------------------------------------------------|-------------|
|                                                                                                    | P setting                                       | l setting         | SCALEKPKI                                    | Pi error                 | lk                           | lk_Limit                                                                                                    | Uk                                                                                                    | Uk          |
| Speed Control                                                                                                    | 32768                                           | 3                 | 13                                           | 202                      | 1,56                         | 9,188 201,3                                                                                                    | 26,592 99                                                                                                    | 9 3         |
| 1-1                                                                                                    | $\{1,1,1,2,\dots,1,n\}$                         | 61111111111       | 1                                            |                          | Speed Ref                    | 0 Speed                                                                                                    |                                                                                                    |             |
| Forque Control                                                                                                    | 29725                                           | 2614              | 12                                           | 18                       | 24,10                        | 2,456 268,4                                                                                                    | 27,264 601                                                                                                    | 5 3         |
| 200                                                                                                    |                                                 |                   | 1                                            | 999                      | lq Ref                       | 981 lq                                                                                                    |                                                                                                    |             |
| lux Control                                                                                                    | 29725                                           | 2614              | 12                                           | -8                       | 7,28                         | 5,218 268,4                                                                                                    | 27,264 172                                                                                                    | 0 3         |
| -                                                                                                    | 111011111                                       |                   | ( ): <u></u> 10 <sup></sup>                  | 0                        | ld Ref                       | 8 Id                                                                                                    |                                                                                                    |             |
|                                                                                                    |                                                 |                   |                                              |                          |                              |                                                                                                    |                                                                                                    |             |
| Motor<br>Infine                                                                                                    | 256<br>Command<br>O <b>N Sens</b>               | 32<br>soriess     | 16<br>FOC Mc                                 | -1754                    | 17,45<br>ontrol              | 9,696 1,073,74                                                                                                    | 41,824 25                                                                                                    | 9           |
| Motor (                                                                                                    | 256<br>Command<br>D <b>N Sens</b>               | 32<br>sorless     | FOC Mc                                       | -1754<br>otor C          | 17,45<br>ontrol<br>Motor Sta | 9,696 1,073,74<br>ate 0. FOC_CLOS<br>1. EN_INVER<br>2. VEORENIC                                                                                                    | ED_LOOP<br>TER BOOTSTRA                                                                                          | 9 <b>-</b>  |
| August                                                                                                    | 256<br>Command<br>DN Sens<br>Motor Speed        | 32<br>sorless I   | T6<br>FOC Mo<br>DC Link                      | -1754                    | 17,45<br>ontrol<br>Motor Sta | 9,696 1,073,74<br>tte 0. FOC_CLOS<br>1. EN_INVER<br>2. VFOPENLC<br>3. MET_FOC<br>4. BRE_COCU                                                                                                  | ED_LOOP<br>TER_BOOTSTRA<br>DOP_RAMP_UP                                                                           | 19 <b>-</b> |
| August August Au | 256<br>Command<br>DI Sens<br>Motor Speed        | 32<br>sorless I   | T6<br>FOC Mc<br>DC Link<br>23:34             | -1754                    | 0ntrol<br>Motor Sta          | 9,696 1,073,74<br>te 0. FOC CLOS<br>1. EN INVER<br>2. VFOPENLO<br>3. MET FOC<br>4. PRE POSI<br>5. DCLINK O                                                                                    | ED LOOP<br>TER BOOTSTRA<br>OP RAMP_UP<br>TIONING<br>VER UNDER_VO                                                 | P<br>LTAGE  |
| Motor (<br>Infine<br>farget<br>4000                                                                                                    | 256<br>Command<br>DN Sens<br>Motor Speed        | 32<br>soriess i   | Te<br>FOC Mc<br>DC Link<br>23.34             | -1754                    | 17,45<br>ontrol<br>Motor Sta | 9,696 1,073,74<br>te 0. FOC_CLOS<br>1. EN_INVER<br>2. VFOPENLC<br>3. MET_FOC<br>4. PRE_POSI<br>5. DCLINK_O<br>6. TRAP_PRO<br>7. CATCH_FR                                                      | ED_LOOP<br>TER BOOTSTRA<br>DOP_RAMP_UP<br>TIONING<br>VER UNDER_VO<br>TECTION<br>EERUNNING                        | P<br>LTAGE  |
| Autor of the second second sec | 256<br>Command<br>ON Sens<br>Motor Speed        | soriess i<br>Trap | The FOC MC<br>DC Link<br>23.34               | -1754                    | 0ntrol<br>Motor Sta          | 9,696 1,075,7<br>te 0. FOC CLOS<br>1. EN INVER<br>2. VFOPENLC<br>3. MET FOC<br>4. PRE POSTI<br>5. DCLINK O'<br>6. TRAP PRO<br>7. CATCH FR<br>8. MOTOR_CC<br>9. PRE CHAR                       | ED_LOOP<br>TER BOOTSTRA<br>DOP_RAMP_UP<br>TIONING<br>VER UNDER_VOI<br>TECTION<br>EERUNNING<br>GE                 | P<br>LTAGE  |
| Motor (<br>Infine<br>farget<br>4000                                                                                                    | 256<br>Command<br>DN Sens<br>Motor Speed<br>rpt | soriess i         | The FOC MC<br>DC Link<br>23.34<br>Inverter e | -1754<br>otor C<br>Volts | 0ntrol<br>Motor Sta          | 9,696 1,073,7<br>1,073,7<br>1, EN_INVER<br>2, VFOPENLC<br>3, MET_FOC<br>4, PRE_POSIT<br>5, DCLINK_O'<br>6, TRAP_PRO<br>7, CATCH_FR<br>8, MOTOR_C<br>9, PRE_CHAR<br>10, MOTOR_H<br>44, MOTOR_H | ED_LOOP<br>TER_BOOTSTRA<br>DOP_RAMP_UP<br>TIONING<br>VER_UNDER_VON<br>TECTION<br>EERUNNING<br>GE<br>IOLD<br>DU E | P<br>LTAGE  |

#### Features Oscilloscope

![](_page_46_Picture_1.jpeg)

- > Requires application changes and it is minimal intrusive
- Continuous and triggered sampling mode
- > Synchronous and asynchrnous control loop sampling mode

![](_page_46_Figure_5.jpeg)

![](_page_47_Picture_0.jpeg)

#### Tuning of Kp, Ki value using the $\mu$ C/Probe

 Adjust P and I setting of PLL Control/Speed Control for finer tuning of Motor behaviour. The final goal is to achieve sinusoidal current waveform in the Oscilloscope page of the µC/Probe GUI.

![](_page_47_Figure_3.jpeg)

![](_page_47_Figure_4.jpeg)

Target of tuning the P, I and SCALEKPKI values of the control loops is to achieve the target motor performance and get **sinusoidal** current shapes for the 3 motor currents I\_U, I\_V, I\_W

Copyright © Infineon Technologies AG 2017. All rights reserved.

#### **Tuning of PI Controller Gains**

![](_page_48_Picture_1.jpeg)

![](_page_48_Figure_3.jpeg)

![](_page_48_Picture_4.jpeg)

0.0

**Rise Time** 

5

Time

10

15

![](_page_49_Picture_0.jpeg)

#### Hint to fine tuning

- 1. Set Control Scheme VQ\_CONTROLLED\_DIRECT\_FOC just to run motor and check HW/SW configurator
- Change control scheme to TORQUE\_CONTROLLED\_DIRECT\_FOC and adjust Ki Kp Parameters of PLL ,Torque and Flux PI
- 3. Then set control scheme to SPEED\_CONTROLLED\_DIRECT\_FOC if speed control is need, and adjust Ki Kp of Speed PI

#### PLL PI parameters Adjust

![](_page_50_Picture_1.jpeg)

> Hints on tuning of SCALEKPKI, P, I value steps.

![](_page_50_Figure_3.jpeg)

![](_page_51_Picture_0.jpeg)

#### General Information (2/2)

- For latest updates, please refer to: <u>http://www.infineon.com/xmc1000</u>
- DAVE<sup>™</sup> development platform: <u>http://www.infineon.com/DAVE</u>
- > For support:

http://www.infineonforums.com/forums/8-XMC-Forum

![](_page_52_Picture_0.jpeg)

#### Hardware Overview – Kit Order information

| No. | Kit Name               | Kit Description                          | Order Number           |
|-----|------------------------|------------------------------------------|------------------------|
| 1   | KIT_XMC1x_AK_Motor_001 | XMC1000 Motor<br>Control Application Kit | KIT_XMC1x_AK_Motor_001 |

| <b>Development Boards</b>    | Order Number           |
|------------------------------|------------------------|
| XMC1300 Boot Kit             | KIT XMC13 BOOT 001     |
| PMSM Low Voltage<br>15W Card | KIT XMC1x AK Motor 001 |

![](_page_53_Picture_0.jpeg)

#### **Glossary Abbreviations**

- > ADC Analog Digital Converter
- > DAVE<sup>™</sup> Digital Application Virtual Engineer (Free development IDE for XMC<sup>™</sup>)
- > PWM Pulse Width Modulation
- > SW Software

#### Disclaimer

The information given in this training materials is given as a hint for the implementation of the Infineon Technologies component only and shall not be regarded as any description or warranty of a certain functionality, condition or quality of the Infineon Technologies component. infineon

Infineon Technologies hereby disclaims any and all warranties and liabilities of any kind (including without limitation warranties of noninfringement of intellectual property rights of any third party) with respect to any and all information given in this training material.

![](_page_55_Picture_0.jpeg)

## Part of your life. Part of tomorrow.

![](_page_55_Picture_2.jpeg)